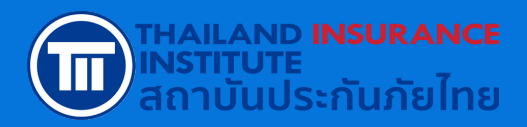

# <mark>คู่มือการอบรม</mark> ออนไลน์ E-LEARNING (LMS)

หลักสูตรต่อใบอนญาตฯ ครั้ง 4 เป็นต้นไป

้จัดทำโดย **สถาบันประกันภัยไทย** 

(UPDATE 2025)

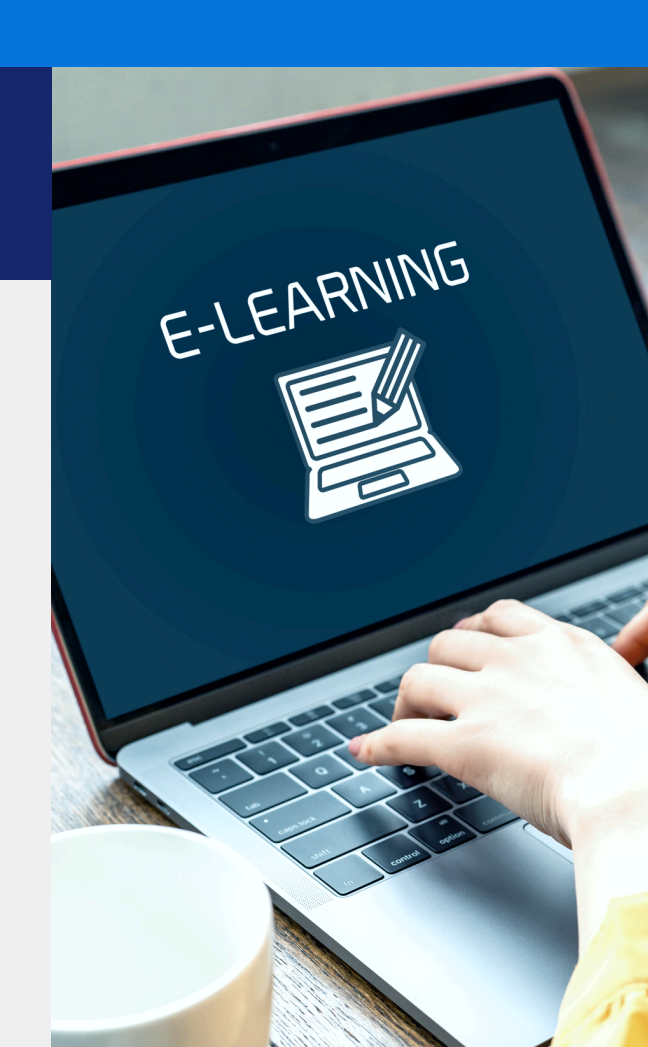

# เงื่อนไขแจ้งให้ทราบก่อนการสมัคร อบรมออนไลน์ E–LEARNING

ระเบียบปฏิบัติในการเข้าอบรม

- ผู้เข้าอบรมต้องศึกษาคู่มือและกำหนดการเพื่อวางแผนการอบรมให้ เสร็จสิ้นก่อนใบอนุญาตหมดอายุ
   ผู้เข้าอบรมต้องยืนยันตัวตนด้วยบัตรประชาชน ด้วยตนเอง ห้าม
  - บุคคลอื่นอบรมแทนเด็ดขาด ผ้มข้าอมรมต้องอมรมให้ครมจำมวมชั่วโมงที่ ค.เ.ก. กำหมดใบแต่ละ
  - ผู้เข้าอบรมต้องอบรมให้ครบจำนวนชั่วโมงที่ คปภ. กำหนดในแต่ละ หลักสูตร ภายในระยะเวลาที่กำหนดของแต่ละหลักสูตร
- ระบบไม่สามารถเร่งความเร็ว (Speed limit) หรือกดข้ามเนื้อหา แต่ สามารถย้อนกลับมาดูเนื้อหาก่อนหน้าได้
- 5 ระบบจะสุ่มถ่ายรูป และตั้งคำถามระหว่างการอบรม เพื่อตรวจสอบตัว ตนของผู้เข้าอบรม โดยผู้เข้าอบรมจะต้องถ่ายรูปจากใบหน้าจริง เท่านั้น ห้ามใช้รูปถ่ายในการยืนยันตัวตน และดำเนินการภายในระยะ เวลาที่ระบบกำหนด
- 6 หากไม่มีการตอบสนองจากผู้อบรมนานเกิน 15 นาที ผู้เข้าอบรมจะถูก นำออกจากระบบ และผู้เข้าอบรมต้องเริ่มเรียนใหม่ในส่วนของเนื้อหาที่ ไม่ได้รับการตอบสนอง
- 7 ผู้เข้าอบรมต้องทำแบบทดสอบประเมินความรู้หลังการอบรม เมื่ออบรมครบทั้งหลักสูตร และต้องมีผลคะแนนรวมทั้งหลักสูตรไม่ น้อยกว่าร้อยละ 60 โดยสามารถทำแบบทดสอบได้ 5 ครั้งหาก ไม่ผ่าน จะต้องทำการสมัครใหม่
- 8 เมื่อผู้เข้าอบรมกดส่งผลการอบรมเรียบร้อยแล้ว จะไม่สามารถกลับ เข้ามายังหลักสูตรได้อีก
- หากพบว่าผู้เข้าอบรมมิได้ปฏิบัติตามเงื่อนไขและเกณฑ์การอบรม ผู้ เข้าอบรมจะไม่ได้รับใบรับรองผ่านการอบรม และต้องสมัครเข้าอบรม ใหม่

# เงื่อนไขอุปกรณ์และเทคโนโลยีขั้นต่ำ ที่จะต้องใช้ในการอบรมออนไลน์ E–LEARNING

| ระบบ       | iOS                       | 15.0 and higher                                                                                                    |
|------------|---------------------------|----------------------------------------------------------------------------------------------------|
| ปฏิบัติการ | Android                   | 10.0 and higher                                                                                                    |
| อุปกรณ์    | iOS                       | <ul> <li>iPad</li> <li>iPad Pro (All models)</li> <li>iPad gen9</li> <li>iPad Air 3</li> <li>iPad Air 4</li> <li>iPad Air 5</li> <li>iPad mini 5</li> <li>iPad mini 6</li> <li>11" 1st Generation &amp; 12.9" 3rd Generation (2018)</li> <li>11" 2nd Generation &amp; 12.9" 4th Generation (2020)</li> <li>Minimum iPadOS 15 +</li> <li>No support jailbreak device</li> </ul> Mobile <ul> <li>iPhone 14 / 14 Plus / 14 Pro / 14 Pro Max</li> <li>iPhone 13 / 13 mini / 13 Pro / 13 Pro Max</li> <li>iPhone 12 / 12 mini / 12 Pro/ 12 Pro Max</li> <li>iPhone X / XS Max /</li> <li>iPhone X / S Max /</li> <li>iPhone S / 8 Plus</li> <li>iPhone S (2nd generation)</li> <li>iPhone S (3rd generation)</li> <li>Minimum iOS 15 +</li> <li>No support jailbreak device.</li> </ul> |
|            | Android                   | Tablet<br>- Minimum CPU type Quad-Core (or more) and 1.8GHz (or more)<br>- Minimum Ram 3 GB.<br>- Minimum API 29 (android 10.0).<br>- No support Root device.<br>Suggest - Galaxy Tab A8 or higher.                                                                                                    |
|            | Minimum<br>support device | - Camera minimum 8 mp<br>- Resolution >= 720 px<br>- ความสเถียรของอินเตอร์เน็ต <= 500 Ms                                                                                                    |

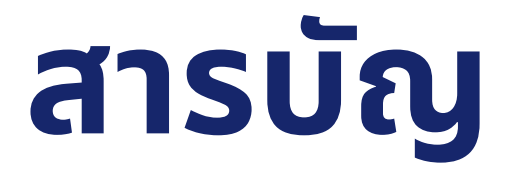

- 01 การเตรียมตัวและการสมัครอบรม
- **02** ขั้นตอนการเข้าอบรม
- 03 ระหว่างการอบรม
- 04 ใบรับรองผ่านการอบรม

### อุปกรณ์ที่ต้องใช้ในการอบรม

- **บัตรประชาชน** เพื่อยืนยันตัวตนในครั้งแรก
- อุปกรณ์ในการเข้าอบรมซึ่ง<u>ต้องมีกล้องและเชื่อมต่อ Internet ได้</u> เช่น Laptop, Tablet/iPad, โทรศัพท์มือถือ Smartphone

#### สมัครลงทะเบียน

1. เข้าเว็บไซต์ <u>www.tiins.com/renew4/</u> คลิกที่ปุ่ม **"อบรมผ่าน E–** learning" แล้วคลิก **"สมัครอบรม**"

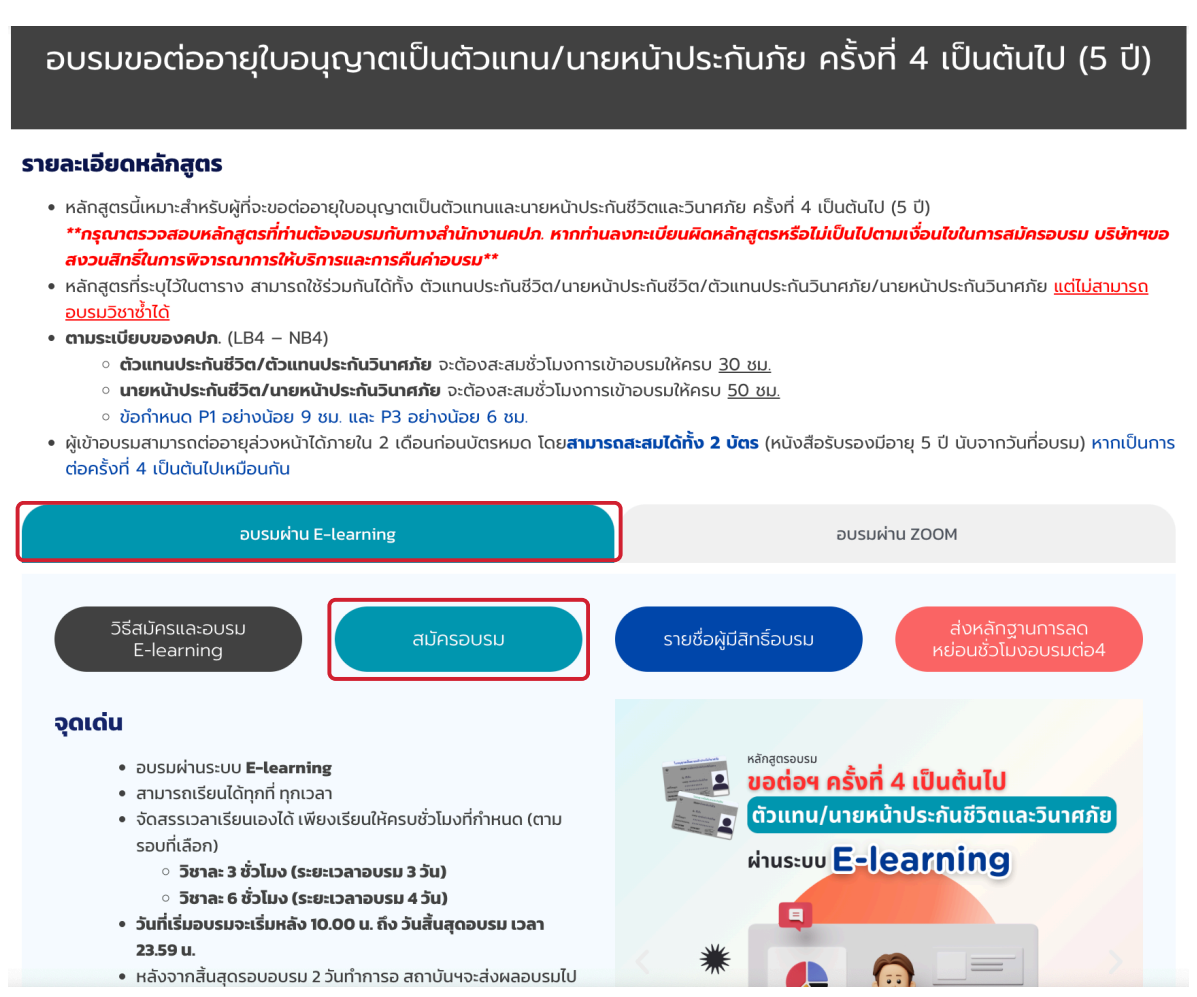

### สมัครลงทะเบียน

2. เลือกหลักสูตรที่ต้องการสมัครอบรม

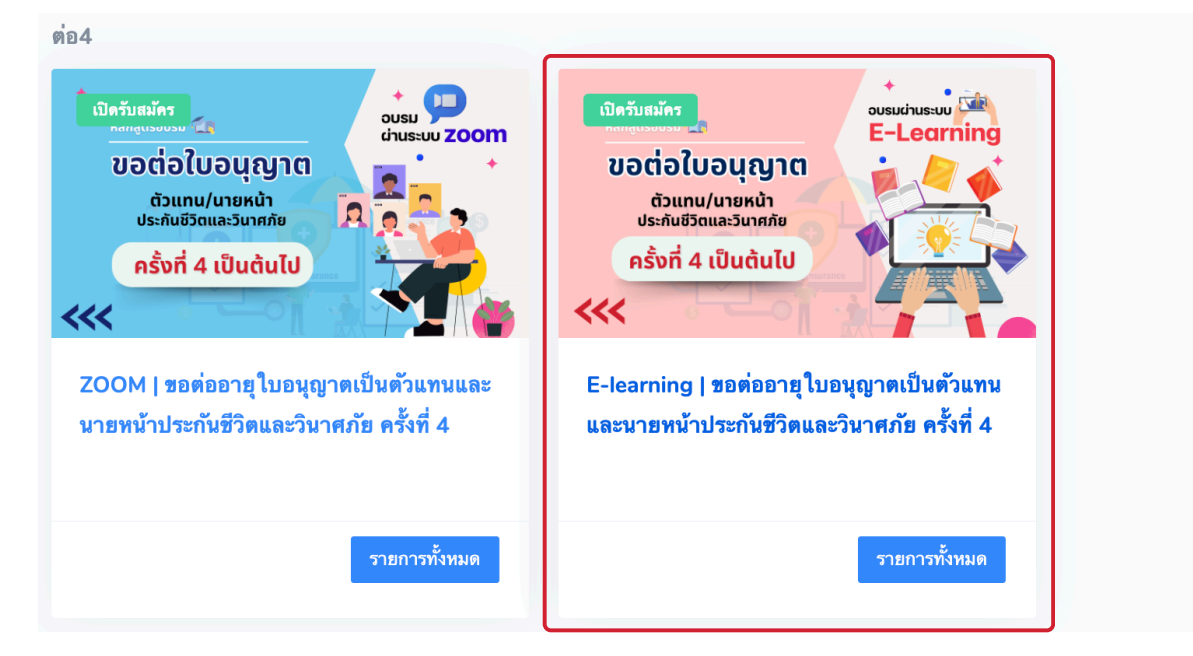

3. กรอกเลขบัตรประชาชน

| าหลางการ<br>พระการการ<br>สถาบันประกับกับไทย                           |  |
|-----------------------------------------------------------------------|--|
| ເຫັງສູ່ຮະນບ                                                           |  |
| Email address or ID card<br>กรอกอิเมลของคุณหรือเลขบัตรประจำตัวประชาชน |  |
| ເຫັງສູ່ຈະນນ                                                           |  |
|                                                                       |  |
|                                                                       |  |
|                                                                       |  |
| 2022 © Thailand Insurance Institute.                                  |  |

### สมัครลงทะเบียน

4. กรอกข้อมูลให้ถูกต้องและครบถ้วน

|                                         |   | ●<br>ลงทะเบียน / เข้าสู่ระบบ | •<br>ข้อมูลใบอ <sup>เ</sup> | นุญาต ที่               | อยู่ออก | าใบเสร็จ       | ตัว | — •<br>มัครอบรม |
|-----------------------------------------|---|------------------------------|-----------------------------|-------------------------|---------|----------------|-----|-----------------|
|                                         |   |                              |                             | ลงทะเบียน               |         |                |     |                 |
|                                         |   |                              | กรุณาตรวจสอบคว              | าามถูกต้องของข้อมูลก่อน | เสาเนิน | การในขั้นถัดไป |     |                 |
| คำนำหน้าชื่อ                            |   | ชื่อ                         |                             |                         |         | นามสกุล        |     |                 |
| นาย                                     | ~ | กรอกชื่อ                     |                             |                         |         | กรอกนามสกุล    |     |                 |
| Title Name                              |   | First name                   |                             |                         |         | Last name      |     |                 |
| Mr.                                     | ~ | Enter first name             |                             |                         |         | Enter last na  | me  |                 |
| วันเดือนปีเกิด                          |   | เลขบัดรประชาชน               |                             |                         |         | เบอร์มือถือ    |     |                 |
|                                         |   |                              |                             |                         |         | กรอกเบอร์มือส์ | ้อ  |                 |
| ตัวอย่าง "วัน/เดือน/ปี<br>(30/11/2500)" |   |                              |                             |                         |         |                |     |                 |
| เพศ                                     |   | วุฒิการศึกษา                 |                             | ชื่อบริษัท / สังกัด     |         |                |     | ตำแหน่งงาน      |
| ช่าย                                    | ~ | มัธศึกษาปีที่ 3              | ~                           | กรอกชื่อบริษัท / สังก่  | โด      |                |     | กรอกตำแหน่งงาน  |

#### 5. เลือกรอบอบรม โดยรอบอบรมนั้นต้องแล้วเสร็จก่อนวันที่บัตรเดิม หมดอายุ

|   | 16 ต.ค. 2564    | 09:00-16:00                | กฎหมายและวิธีปฏิบัติเกี่ยวข้องกับธุรกิจประกันกัย<br>-                                   | P3<br>-  | 6<br>0 | 1,177 ארע       |    |
|---|-----------------|----------------------------|-----------------------------------------------------------------------------------------|----------|--------|-----------------|----|
| 0 | สถานที่อบรม โปร | สแกรม ZOOM                 |                                                                                         |          | ลงห    | ະເນີຍນແລ້ວ      | 0% |
| _ | 17 ต.ค. 2564    | 09:00-12:00<br>13:00-16:00 | การบริหารจัดการความเสี่ยงดำนการประกันภัย<br>ความเสี่ยงต่อความรับผิดในฐานะตัวแหน นายหน้า | P1<br>P3 | 3<br>3 | 1,177 ארע 1,177 |    |
| U | สถานที่อบรม โปร | สแกรม ZOOM                 |                                                                                         |          | ลงห    | ะเบียนแล้ว      | 0% |
| _ | 19 ต.ค. 2564    | 09:00-12:00<br>13:00-16:00 | การวางแผนเพื่อการเกษียณ<br>เสนอขายถูกหลักประกันภัยเล็บโด                                | P1<br>P1 | 3<br>3 | 1,177 ארע 1,177 |    |
| U | สถานที่อบรม โปร | สแกรม ZOOM                 |                                                                                         |          | ลงห    | ะเบียนแล้ว      | 0% |
| _ | 21 ต.ค. 2564    | 09:00-12:00<br>13:00-16:00 | การวางแผนภาษีเงินได้บุคคลธรรมดา<br>ความสำคัญของจริยธรรมและจรรยาบรรณ                     | P2<br>P3 | 3<br>3 | 1,177 ארע       |    |
| U | สถานที่อบรม โปร | สแกรม ZOOM                 |                                                                                         |          | ลงห    | ะเบียนแล้ว      | 0% |
|   | 23 ต.ค. 2564    | 09:00-12:00                | ความสำคัญของจริยธรรมและจระยาบรรณ<br>พระราชบัณฑ์ไอคัมครรมชาวมเลลส่วนหลดล พศ 2562         | P3       | 3      | 1,177 ארע       |    |
| _ |                 | 13:00-10:00                |                                                                                         | 10       |        |                 |    |

### สมัครลงทะเบียน

#### 6. ตรวจสอบข้อมูลหลักสูตรที่เลือกอบรม

|                       |                 | newscieupurts                                                                             | atressida a                                        |            |            |                      |
|-----------------------|-----------------|-------------------------------------------------------------------------------------------|----------------------------------------------------|------------|------------|----------------------|
|                       |                 |                                                                                           |                                                    |            |            |                      |
| ENEW4   หลักเ         | สูตรขอต่ออายุใบ | อนุญาตเป็นด้วแทนและนายหน้าป                                                               | ะกันชีวิตและวินาศภัย ครั้งที่ 4                    |            |            |                      |
| ายการที่เลือกลงทะเบี  | ้ยน             |                                                                                           |                                                    |            |            |                      |
| วันฟ้อมรม test        | raci            | รีษาที่อมรม (LA, LE 4 - NA,NE 4)                                                          |                                                    | ชื่อกำหนด  | เวลา (ชม.) | ต่าองหะเบียน/ต่อรายก |
| 23 n.n. 2564          | 0200-1200       | ความสำคัญของจร้อยรรมและจรรยาบรรณ<br>พระราชปัญญัติศูมครองข้อมุลส่วนบุคคล พศ 2562           |                                                    | P3<br>P3   | 3          | 1,177 unw            |
| สถานส์อุบรม โปรแกรม ไ | ZOOM            |                                                                                           |                                                    |            |            |                      |
| 24 n.n. 2564          | 09:00-12:00     | การจัดการสินใหม่หละเหมสำหรับการประกันภ้อรถอบส<br>การรับพิจารณาและเทคษิตการชายประกันสุขภาพ | การสมให้ปัจในส่วนของความสุโมครองบุคคลคายของ        | P2<br>P1   | 3          | 1,177 ыли            |
| สถานพื่อบรม โปรแกรม ไ | ZOOM            |                                                                                           |                                                    |            |            |                      |
|                       |                 |                                                                                           | เลือกที่อยู่ออกบิล                                 |            |            |                      |
|                       |                 |                                                                                           | Ti                                                 | ~          |            |                      |
|                       |                 |                                                                                           | 🔲 ฟัก ณ. ที่พ่าน 3%                                |            |            |                      |
|                       |                 |                                                                                           | สรุปขอดชำระค่าอบรม                                 |            |            |                      |
|                       |                 |                                                                                           | 2,354 บาท                                          |            |            |                      |
|                       |                 |                                                                                           | 🗅 นโผมายการแสสัยแหล่งการอมรมใการศัยเริ่ม คลิก "ยอม | รับนโยบาย" |            |                      |
|                       |                 |                                                                                           |                                                    | ດລົດ "ກຳເ  | ะเงินองท   | ระเมียน"             |

### 7. สแกน QR เพื่อชำระเงิน

กรุณาชำระค่าอบรมเพื่อสมัครอบรม

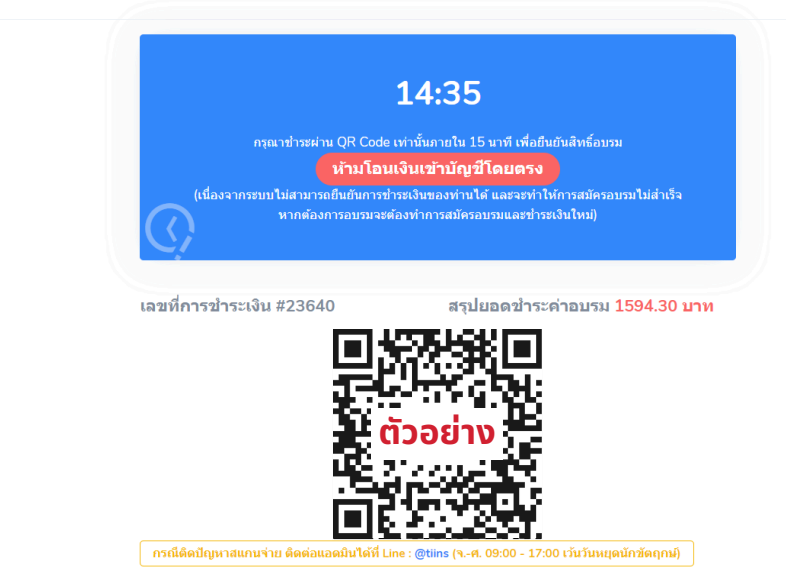

### สมัครลงทะเบียน

8. ระบบจะสรุปรายละเอียดการเข้าอบรมให้ทางอีเมลทันทีหลังชำระเงินทันที

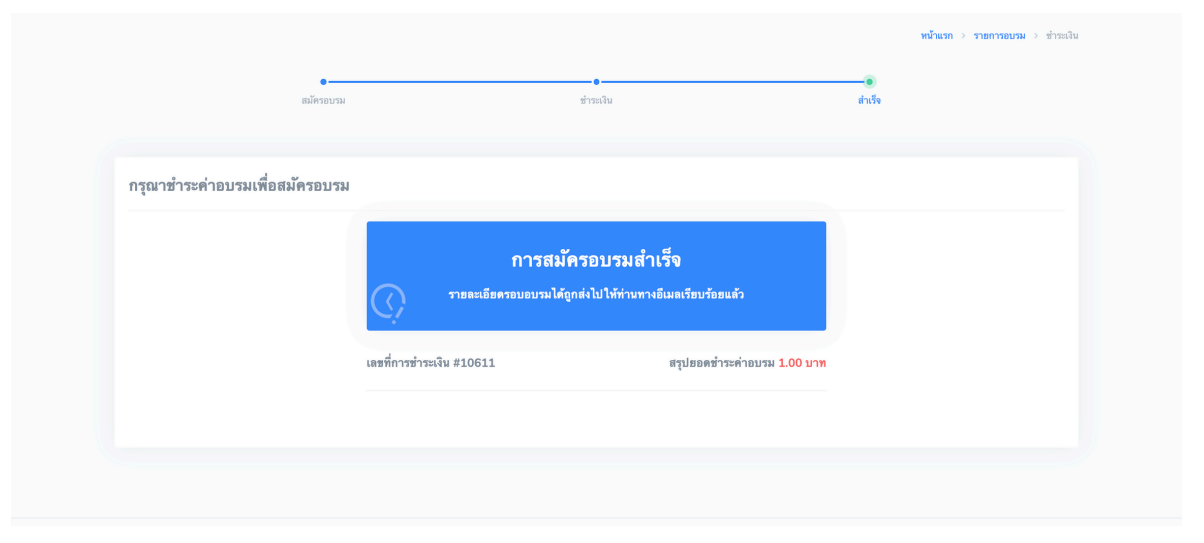

หากไม่พบอีเมลใน Inbox ให้ค้นหาอีเมลใน อีเมลขยะ/SPAM แทน

#### 9. สามารถตรวจสอบรายชื่อผู้มีสิทธิ์อบรมได้ที่ <u>https://tiins.com/renew4/el-namelistannouncement/</u>ก่อน วันอบรมประมาณ 1–2 วัน

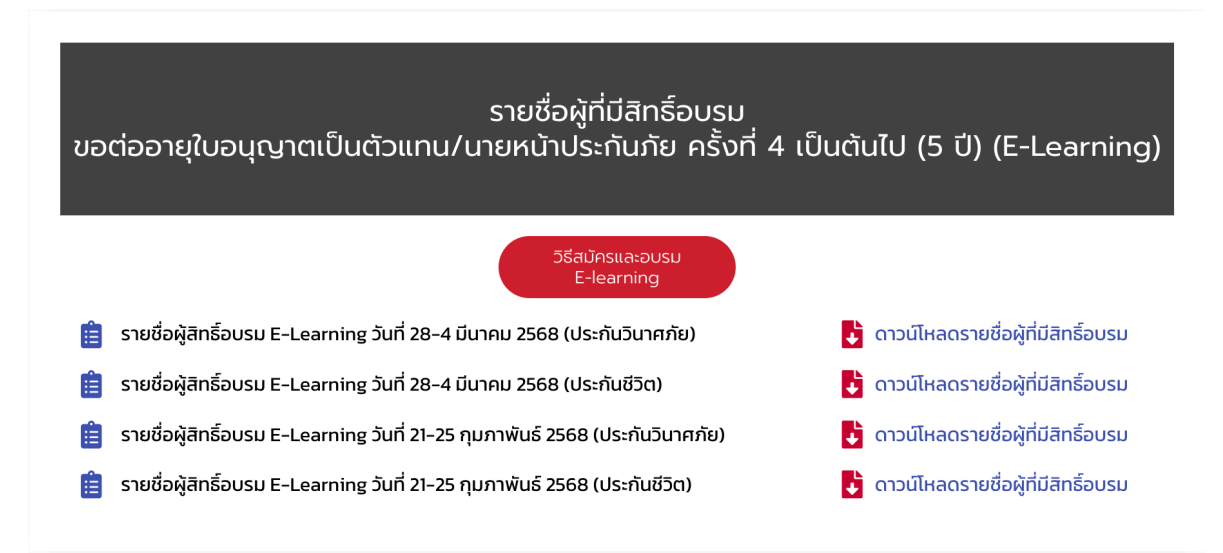

### วิธีการยืนยันตัวตน (ครั้งแรก)

 1. ระบบจะส่งอีเมลเชิญเข้าอบรมให้ล่วงหน้า 2 วันก่อนวันอบรม สำหรับสร้างบัญชีผู้ใช้งาน ตั้งรหัสผ่าน และ ยืนยันตัวตน เพื่อเตรียมตัว ก่อนเข้าอบรม

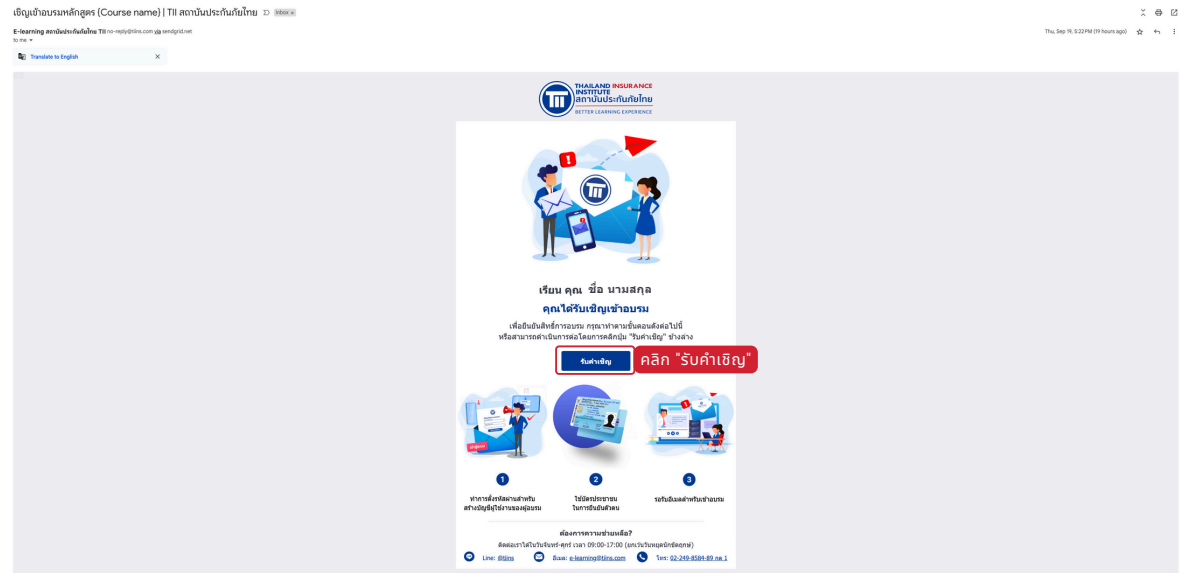

หากไม่พบอีเมลใน Inbox ให้ค้นหาอีเมลใน อีเมลขยะ/SPAM แทน

2. ตรวจสอบข้อมูลส่วนบุคคล และ ตั้งรหัสผ่าน

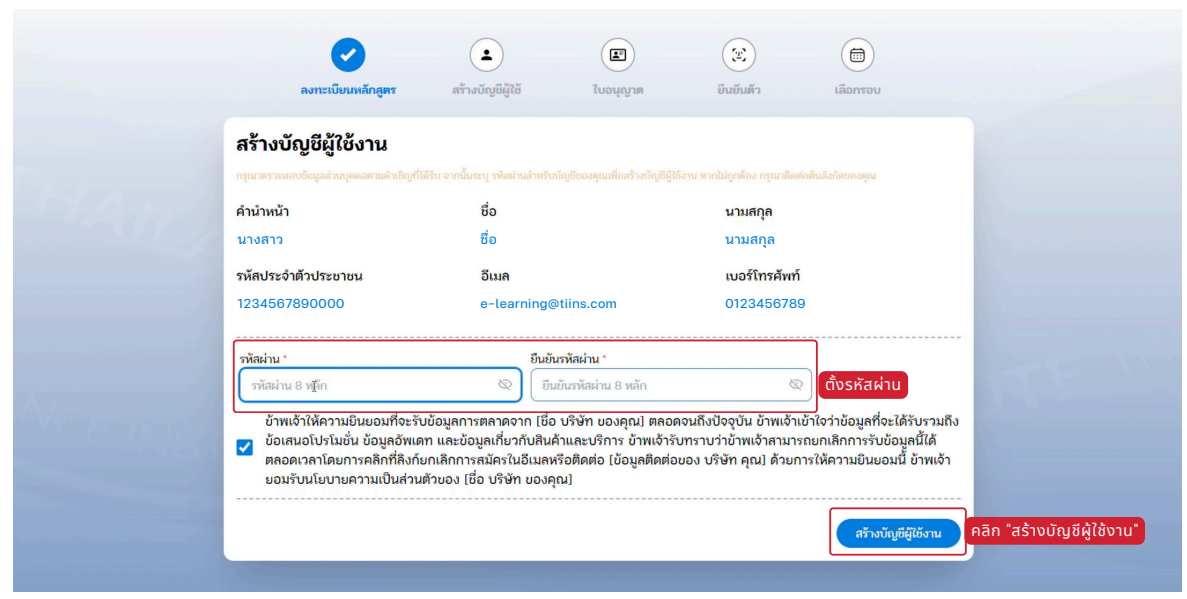

หากข้อมูลส่วนบุคคลไม่ถูกต้องกรุณาติดต่อกลับที่อีเมล e-learning.remew4@tiins.com

## วิธีการยืนยันตัวตน (ครั้งแรก)

3. ตรวจสอบข้อมูลใบอนุญาต

|                                         |                                       |                                                                 | E               |                       |
|-----------------------------------------|---------------------------------------|-----------------------------------------------------------------|-----------------|-----------------------|
| ลงทะเบียนหลักสูตร                       | สร้างบัญชีผู้ใช้                      | ใบอนุญาต                                                        | ยืนยันตัว       | เลือกรอบ              |
| ตรวจสอบข้อมูลใบอนุถุ                    | มูาต                                  |                                                                 |                 |                       |
| กรุณาตรวจสอบข้อมูลใบอนุญาตของคุณ หากไม่ | ม่ถูกต้องกรุณาติดต่อ ต้นสังกัดขอ      | งคุณหรือเจ้าหน้าที่                                             |                 |                       |
| WIF Starte Start                        |                                       |                                                                 |                 |                       |
|                                         | ใบ                                    | อนุญาต                                                          |                 |                       |
|                                         |                                       | 1                                                               |                 |                       |
|                                         | ไม่พบข้อ:                             | มูลใบอนุญาตของคุเ                                               | ณ               |                       |
| and the second second                   | อาจเกิดขึ้นจาก<br>หรือไม่พบข้อมูลของเ | เผู้อบรมอยู่ระหว่างขอรับใบอนุญ<br>คุณในฐานข้อมูลของหน่วยงานที่เ | าต<br>กี่ยวข้อง |                       |
| -AIST                                   |                                       |                                                                 |                 |                       |
|                                         |                                       |                                                                 |                 |                       |
|                                         |                                       |                                                                 |                 | ดำเนินการขึ้นยันตัวตน |
|                                         |                                       |                                                                 |                 |                       |

หากข้อมูลส่วนบุคคลไม่ถูกต้องกรุณาติดต่อกลับที่อีเมล e-learning.renew4@tiins.com

4. เลือกประเภทเอกสาร "บัตรประจำตัวประชาชน" ในการยืนยันตัวตน

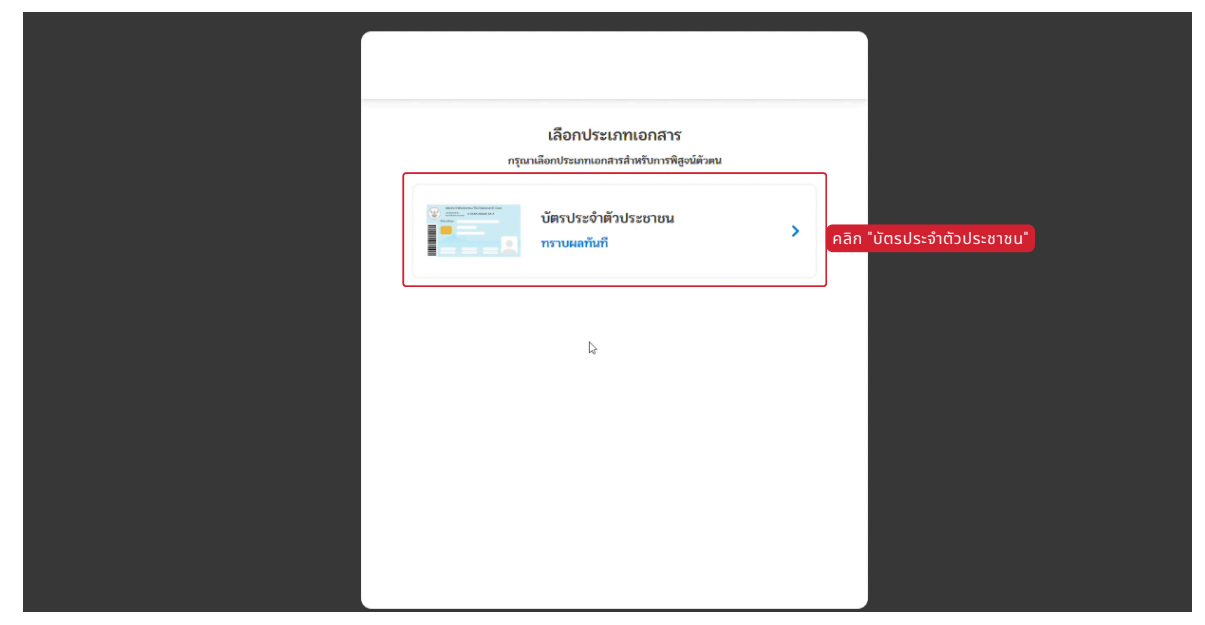

## วิธีการยืนยันตัวตน (ครั้งแรก)

5. อ่านและคลิกเพื่อยินยอม "ข้อตกลงการยืนยันตัวตนตามนโยบายความ เป็นส่วนตัวและข้อกำหนดเงื่อนไข"

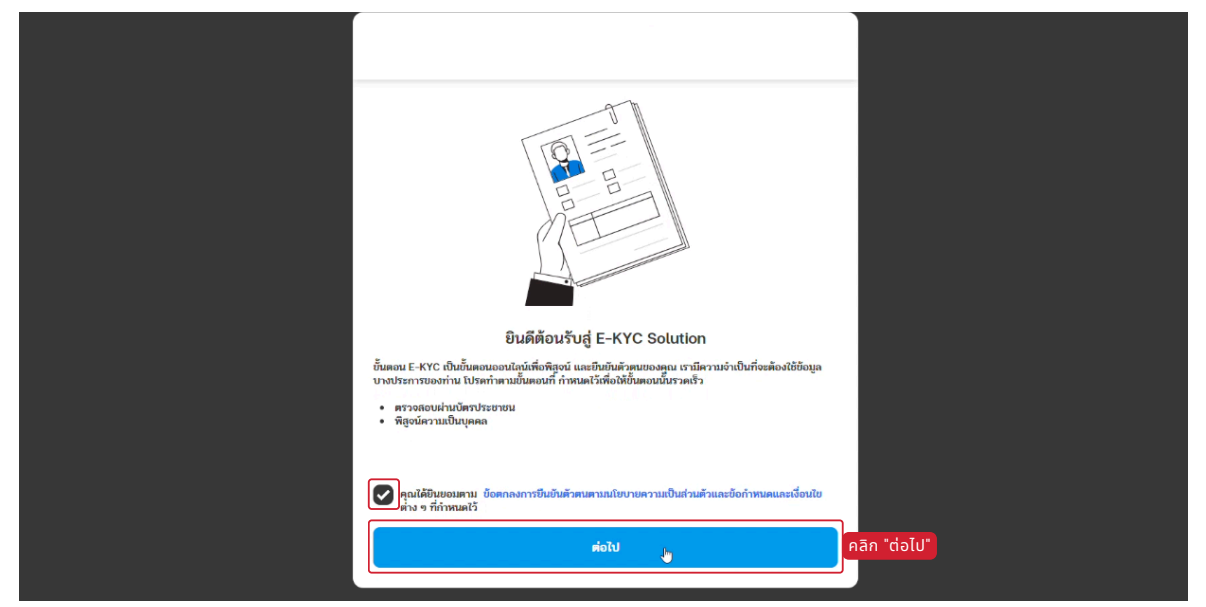

6. คลิก "เปิดกล้อง" เพื่อถ่ายภาพบัตรประชาชน

| ตราจสอบ ที่สุดบัตราม<br>บัตรางระยายน เป็นแหลล                                                                                                    |
|----------------------------------------------------------------------------------------------------|
| Orabidrikalarsus has federated a Cest     Material State State     Access                                                                                              |
| ■ เมษายายายายายายายายายายายายายายายายายายาย                                                                                                    |
| ] ตรวจสอบให้แน่ใจว่าตัวบัตรกั้งหมดอยู่ในกรอบ                                                                                                    |
| <ul> <li>ภาพที่ถ่ายควรถูกใฟกัสและในใบแลงสะก้อม</li> <li>ที่ส่าวมีกันชื่อมือและน้อม</li> <li>มีพื่นนเอกสาร</li> <li>มีพิศภูมิอาสาร</li> <li>คลิก "เปิดกล้อง"</li> </ul> |
|                                                                                                    |

### วิธีการยืนยันตัวตน (ครั้งแรก)

7. คลิก "อนุญาตทุกครั้งที่เข้าชม" (Allow while visiting the site) เพื่อเปิดกล้อง

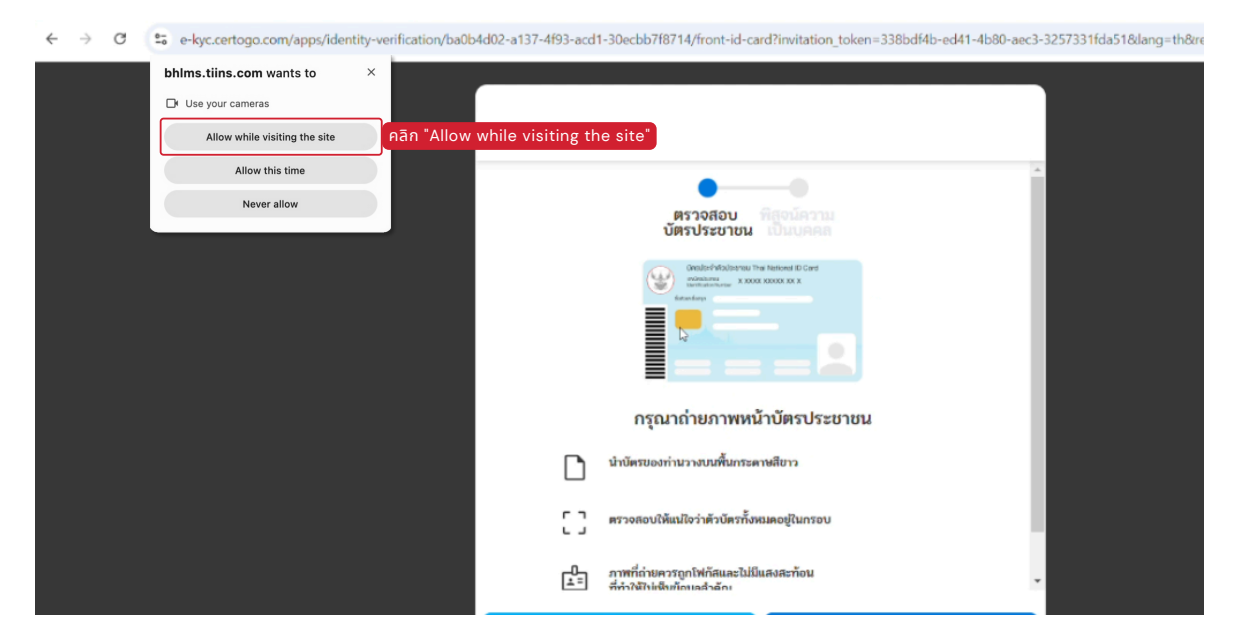

่ 8. ถือหน้าบัตรประชาชนให้ตรงกรอบมากที่สุด แล้วคลิกปุ่ม "รูปกล้อง" เพื่อถ่ายภาพหน้าบัตรประชาชน

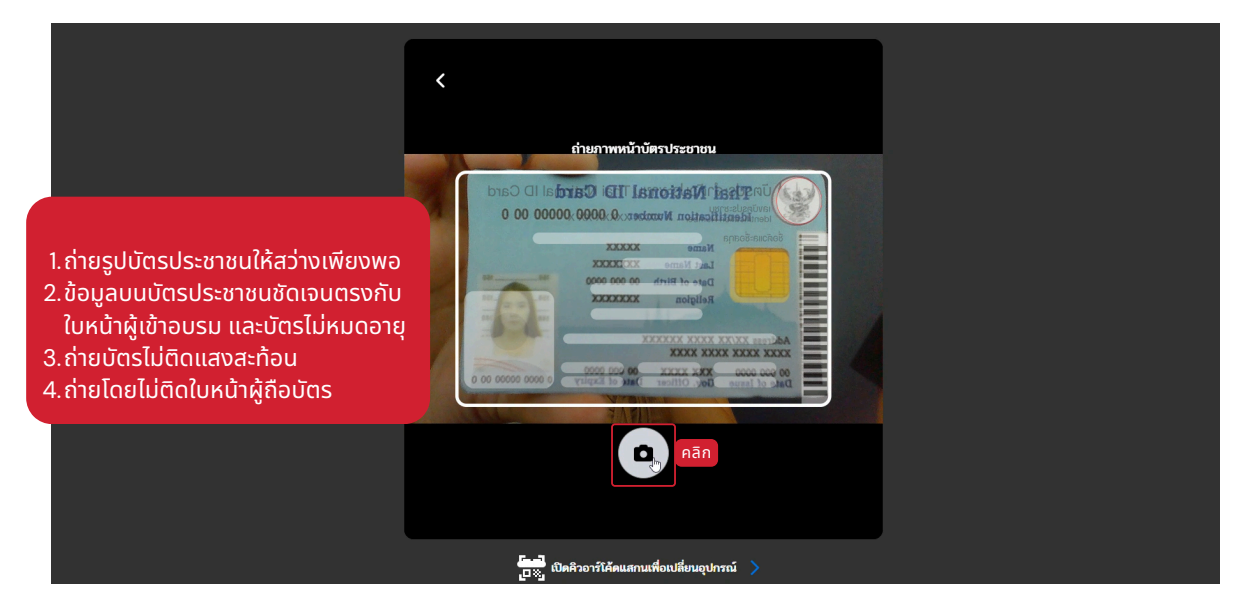

# วิธีการยืนยันตัวตน (ครั้งแรก)

### 9. คลิก "ยืนยัน"

| Thai National ID Card<br>Identification Number 0 0000 00000 00 0<br>Name<br>Last Name<br>Date of Birth<br>Religion 2XXXXX<br>XXXXX XXXX<br>Adfrees XX/XX XXXX XXXX<br>Adfrees XX/XX XXXX XXXX<br>XXX XXXX XXXX<br>Date of Lawn Corr. Officer Date of Equity 0 000 0000 0 0 |
|----------------------------------------------------------------------------------------------------|
| กำเห็หม่ ยืนอัน คลิก "ยืนยัน"<br>[]] เป็ดติวอาร์ได้คนสกนเพื่อปที่เช่นอุปกรณ์                                                                                                    |

#### 10. ถือหลังบัตรประชาชนให้ตรงกรอบมากที่สุด แล้วคลิกปุ่ม "รูปกล้อง" เพื่อถ่ายภาพหลังบัตรประชาชน

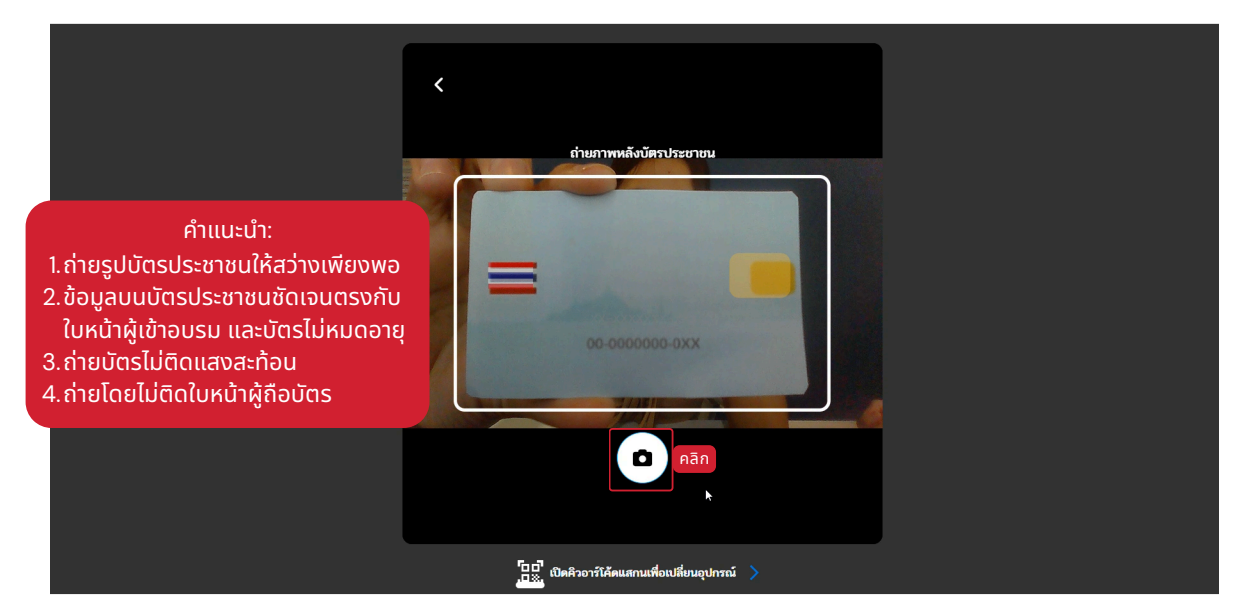

## วิธีการยืนยันตัวตน (ครั้งแรก)

11. ตรวจสอบรหัสหลังบัตรประชาชน แล้วคลิก "ยืนยัน"

|                                     | ตราจสอบ ที่สุขมัดวาม<br>บัตรประชาชน เป็นบลลล                 |               |
|-------------------------------------|--------------------------------------------------------------|---------------|
|                                     | ภาพหลังบัตรประชาชนของท่าน<br>กรุณทรวงสอบความถูกต้องของข้อมูล |               |
|                                     | = =                                                          |               |
|                                     | XX0-000000-00                                                |               |
| รพัสพตังบัตรประยายน<br>AB0-123456-7 | 78                                                           |               |
|                                     | ยินยัน 🌡                                                     | คลิก "ขึนยัน" |
|                                     | 🔜 เปิดคิวอาร์โด้ดแสกนเพื่อเปลี่ยนอุปกรณ์ >                   |               |

### 12. คลิก "เปิดกล้อง" เพื่อถ่ายวิดีโอใบหน้าของตนเอง

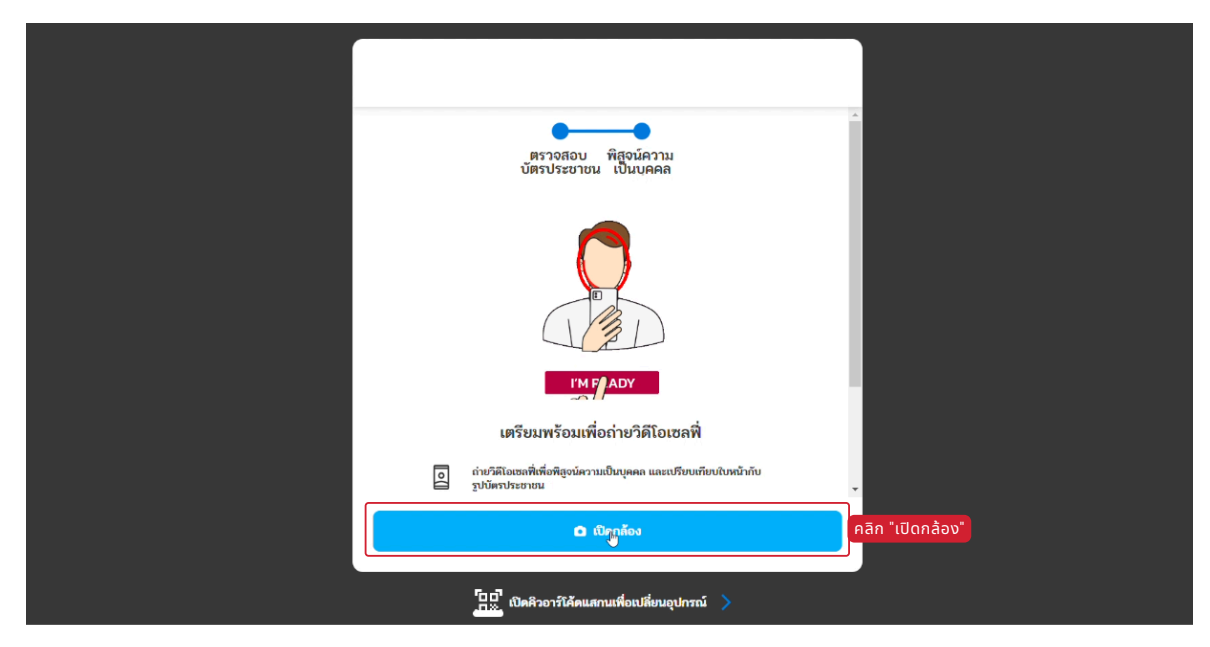

# วิธีการยืนยันตัวตน (ครั้งแรก)

### 13. วางหน้าในกรอบ แล้วคลิก "เริ่ม"

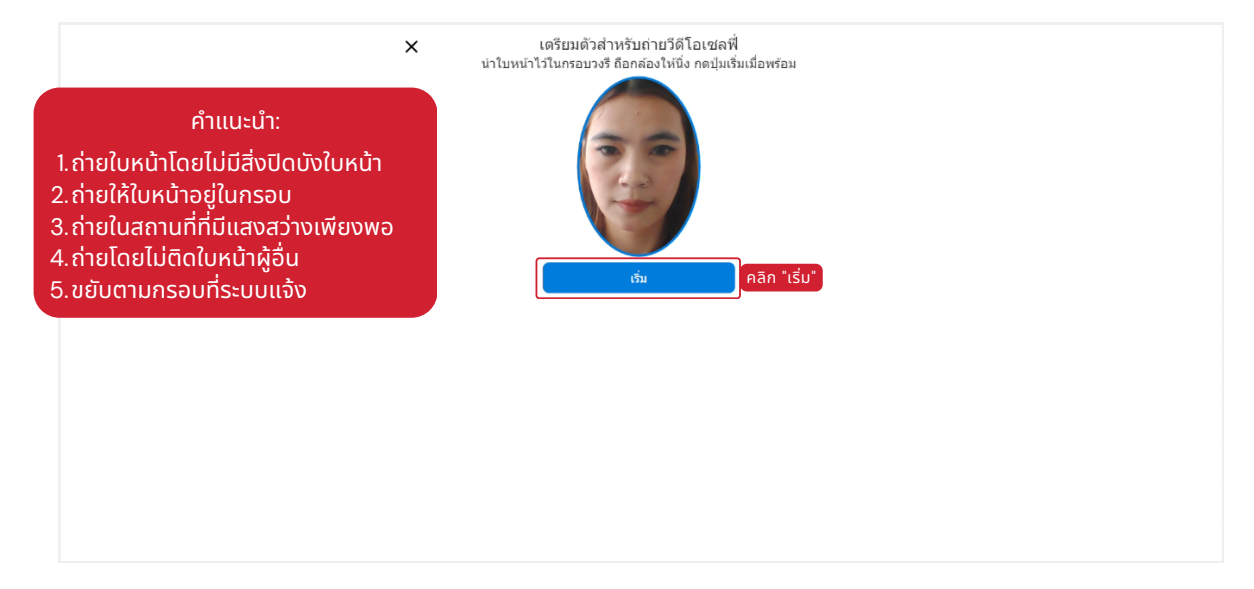

หมายเหตุ :

- 1.ระบบ<sup>ู</sup>่จะตรวจสอบความคล้ายคลึงของใบหน้าจริงและใบหน้าบนบัตรประชาชน โดยต้องมีคะแนนความคล้ายคลึงกันไม่น้อย กว่า 80% จึงจะสามารถเข้าอบรมได้
- 2.ในกรณีที่คะแนนความคล้ายคลึงไม่ถึงเกณฑ์ ระบบจะแจ้งกลับมายังเจ้าหน้าที่ทีไอไอเพื่อดำเนินการตรวจสอบและแจ้งกลับไป ยังผู้เข้าอบรม

### วิธีการเข้าสู่ระบบเพื่ออบรม

 1. โข้าไปที่อีเมลในวันแรกของการอบรม ระบบจะส่งอีเมลแจ้งเริ่มต้น การอบรม

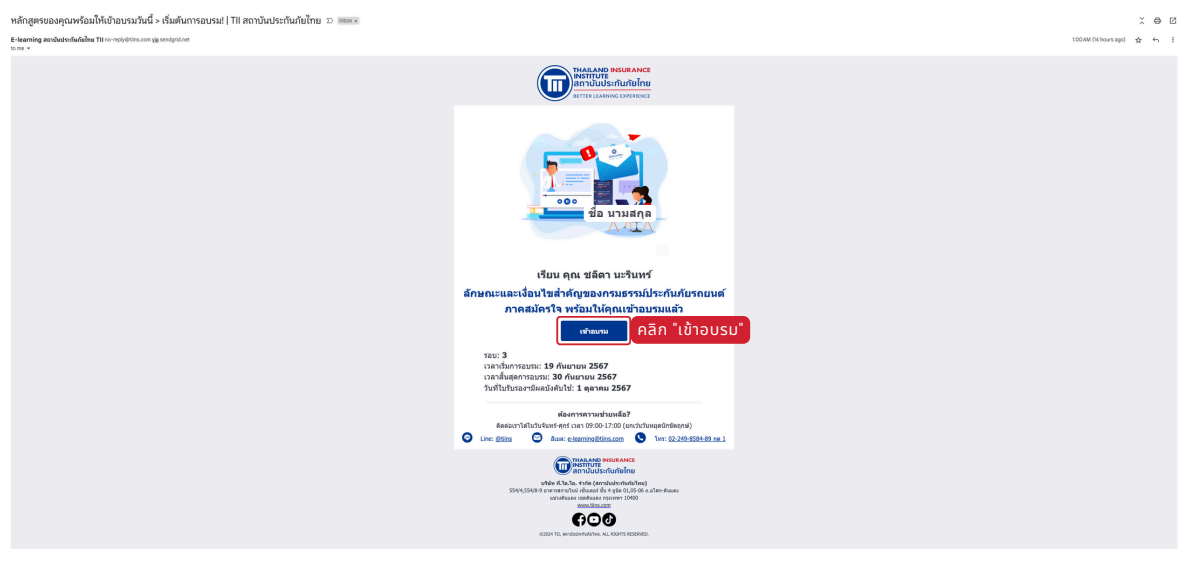

หากไม่พบอีเมลใน Inbox ให้ค้นหาอีเมลใน อีเมลขยะ/SPAM แทน

2. กรอก อีเมล / บัตรประจำตัวประชาชน / โทรศัพท์มือถือ แล้วคลิก "ดำเนินการต่อ"

| คำแนะนำ:<br>สามารถเลือกเข้าสู่ระบบได้ด้วย อีเมล /<br>บัตรประจำตัวประชาชน / โทรศัพท์มือถือ | THAILAND INSURANCE<br>INSTITUTE<br>สถาบันประกันภัยไทย<br>ปีนล บัตรประจำตัวประชาชน โทรศัพท์มือถือ |        |
|-------------------------------------------------------------------------------------------|--------------------------------------------------------------------------------------------------|--------|
| NCE INSTITUT                                                                              | เข้าสู่ระบบด้วยอิเมล<br>อีเมลของท่าน<br>ดำเน้<br>สิมาพัสผ่าน? <u>ตั้งาพัสผ่านใหม่</u>            | unniko |

## วิธีการเข้าสู่ระบบเพื่ออบรม

3. กรอก รหัสผ่านที่เคยตั้งไว้ แล้วคลิก "เข้าสู่ระบบ"

| เพราะ<br>สถาบัน                    | มาย<br>มาย<br>มประกันภัยไทย |              |  |
|------------------------------------|-----------------------------|--------------|--|
| <b>รหัสผ่าน</b><br>รหัสผ่าน        |                             | Ø            |  |
| < ข้อนกลับ                         |                             | ดำเนินการต่อ |  |
| ลืมรหัสผ่าน? <u>ตั้งรหัสผ่านให</u> | ni                          |              |  |

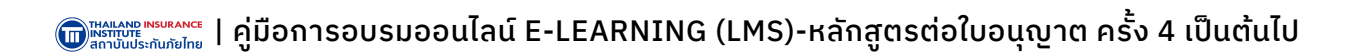

### วิธีการเริ่มอบรม

 ระบบจะแสดงหลักสูตรที่ท่านลงทะเบียนในหน้า "หลักสูตรที่ลงทะเบียน แล้ว" > "หลักสูตรที่พร้อมอบรม"

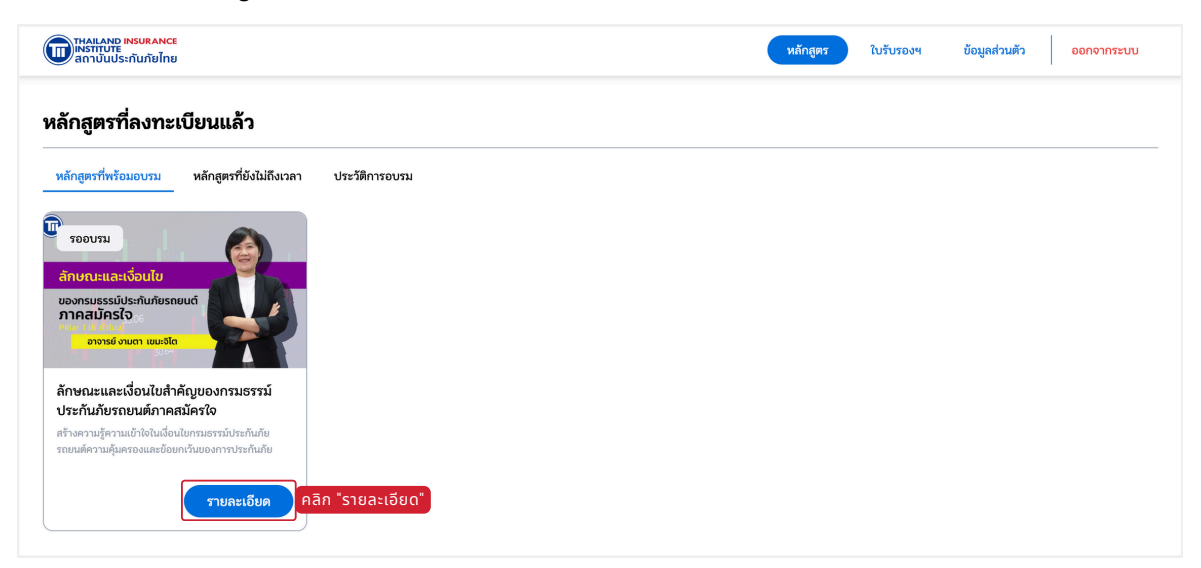

#### 2. คลิก "เริ่มอบรม"

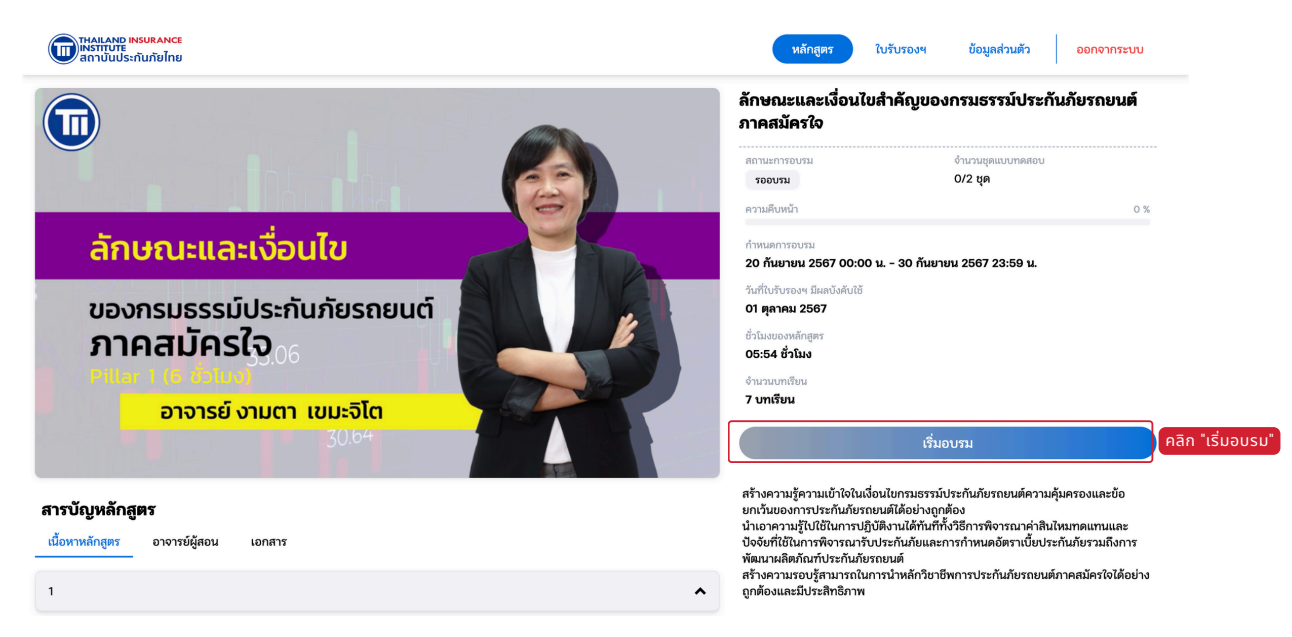

### วิธีการยืนยันตัวตน (ก่อนเริ่มอบรมในครั้งถัดไป)

1. คลิก "ดำเนินการต่อ" (ต้องถ่ายทุกครั้งเมื่อเริ่มเรียนในครั้งถัดไป)

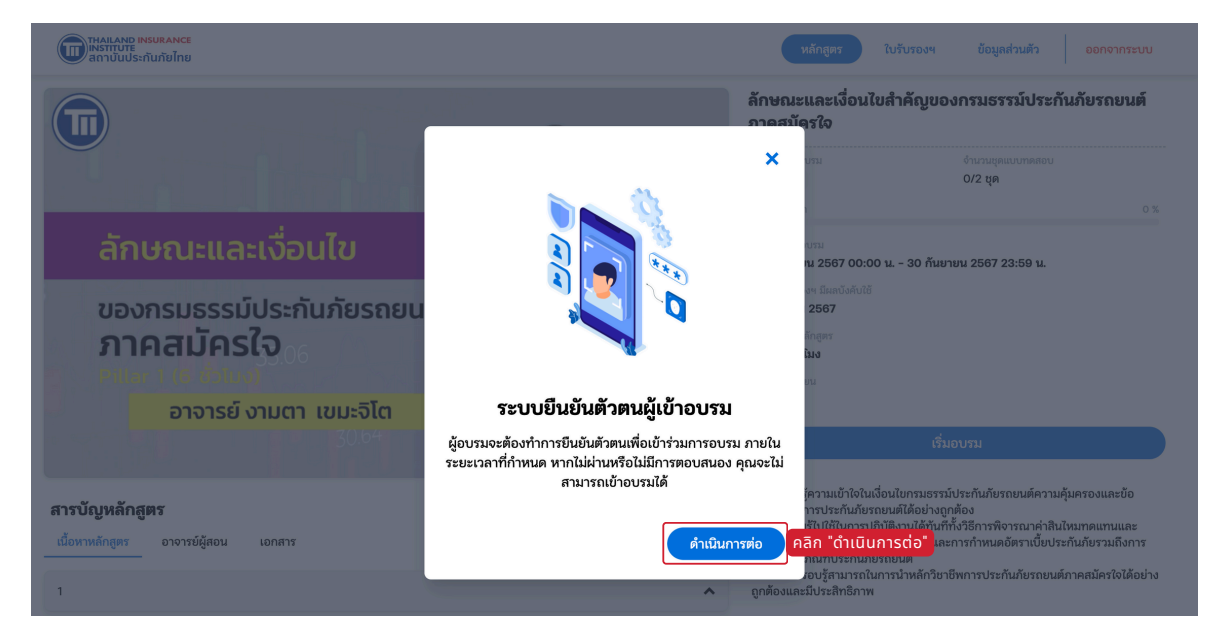

### 2. วางหน้าในกรอบ แล้วคลิก "เริ่ม"

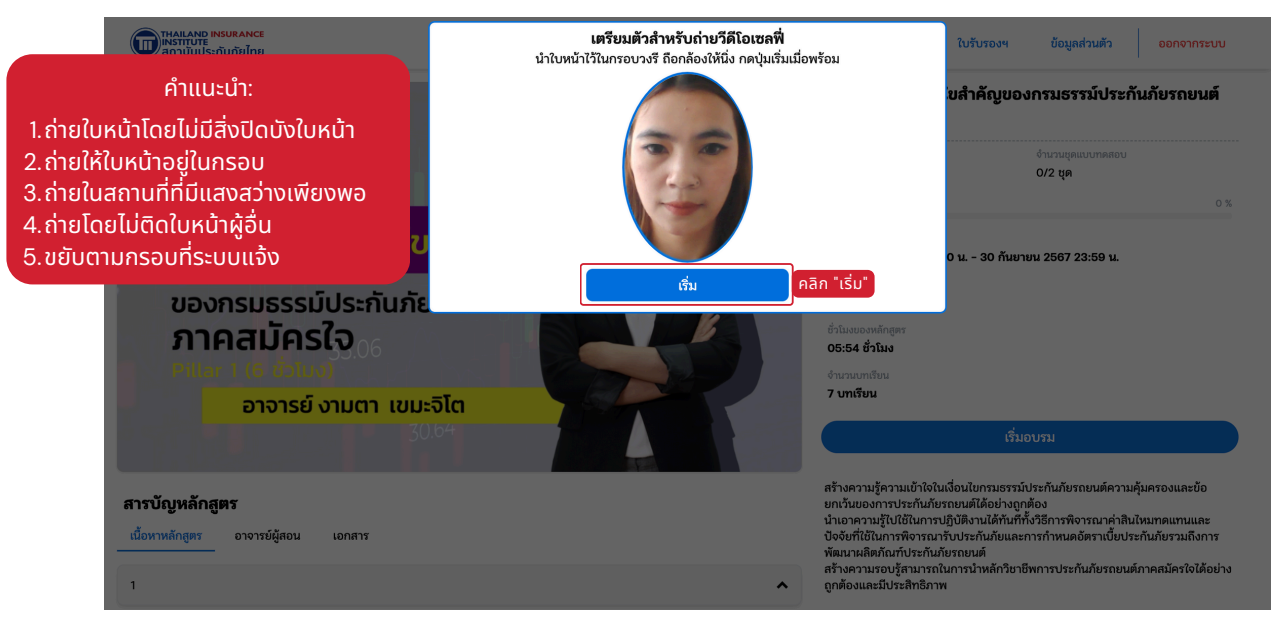

# 03 ระหว่างการอบรม

### การทำแบบทดสอบก่อนเรียน

### 1. เมื่อยืนยันตัวตนเรียบร้อยระบบจะนำไปหน้าทำทดสอบก่อนเรียน

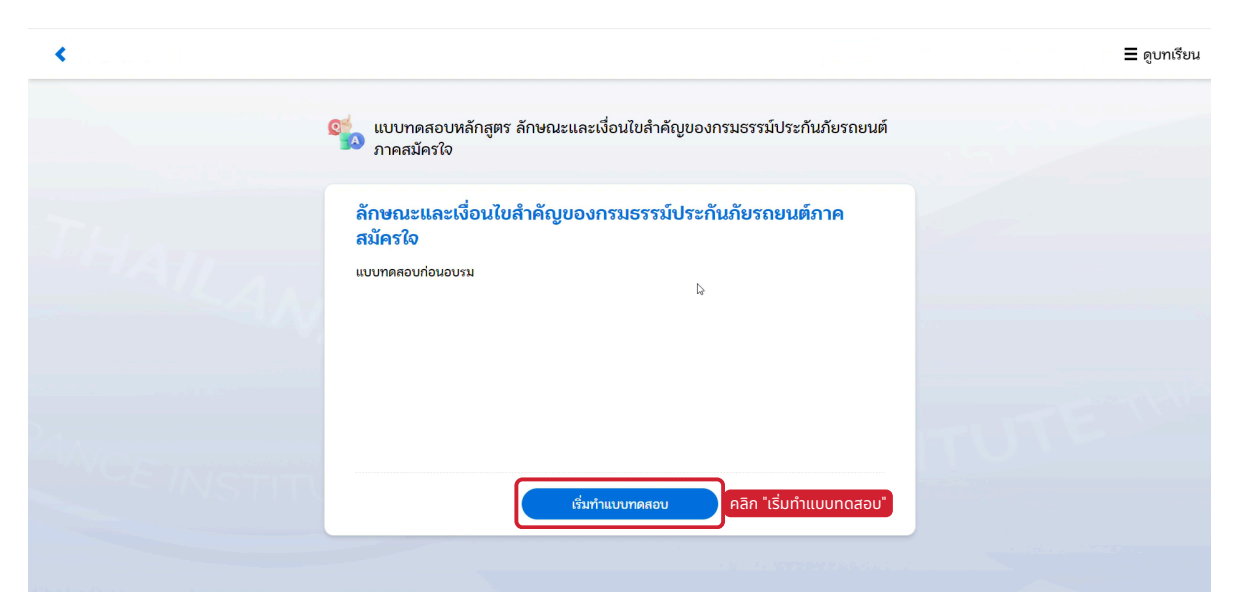

### 2. จำเป็นต้องคลิกเลือกคำตอบทุกครั้งก่อนเริ่มคำถามข้อถัดไป

| < |                                                            |                                 | ่ <b>≡</b> ดูบทเรียน |
|---|------------------------------------------------------------|---------------------------------|----------------------|
|   | แบบทดสอบหลักสูตร ลักษณะและเงื่อนใบสำคัญของกรมธ<br>ใจ       | รรรม์ประกันภัยรถยนตึภาคสมัคร    |                      |
|   | าวามคืบหน้า                                                | 10/10                           |                      |
|   | 10. ข้อใดมิใช่ความคุ้มครองตามเอกสารแนบท้ายการประกันภัยรถยน | นต์ภาคสมัครใจ                   |                      |
|   | 🔘 ค่ารักษาพยาบาล                                           |                                 |                      |
|   | 🔿 การเสียชีวิต                                             |                                 |                      |
|   | 🔿 สูญเสียนี้วมือ                                           |                                 |                      |
|   | 🔿 ไม่มีข้อใคถูก                                            |                                 |                      |
|   |                                                            |                                 |                      |
|   | ย้อนกลับ                                                   | คลิก "ส่งข้อสอบ" หลังทำครบจำนวเ | มข้อ                 |
|   |                                                            |                                 |                      |

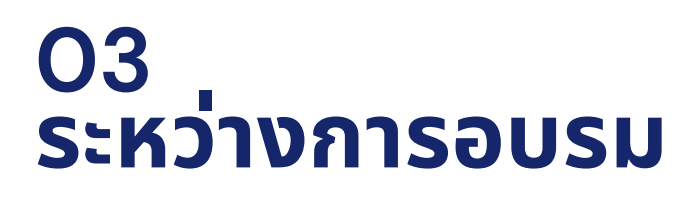

### การทำแบบทดสอบก่อนเรียน

### 3. คลิก "ยืนยันส่งข้อสอบ" เพื่อส่งข้อสอบและตรวจสอบคะแนน

| <ul> <li></li> </ul> | ≡ ดูบทเรียน                                                      |
|----------------------|------------------------------------------------------------------|
|                      |                                                                  |
| ແບງ<br>ໃຈ            | ทตลอบหลกลู่ตร สกษณะและเงอนเบลาครับของกรมอรรมกระรมหรอรกษณตภาคสมคร |
| ความ                 | 10/10                                                            |
|                      | O. BOIRDIGE                                                      |
|                      |                                                                  |
|                      | () การสืบชั่ว. ยืนยันการส่งแบบทดสอบ                              |
|                      | ⊖ ลูญเสียนั้วi เมื่อส่งข้อสอบแล้วจะไม่สามารถแก้ไขคำตอบได้อีก     |
|                      | > ໄມ່ມີມິດໃຈດູ<br>ບາເລິກ                                         |
|                      |                                                                  |
|                      | ย้อนกลับ ส่งข้อลอบ                                               |
|                      |                                                                  |

### 4. คลิก "อบรมถัดไป" เพื่อเข้าสู่บทเรียน

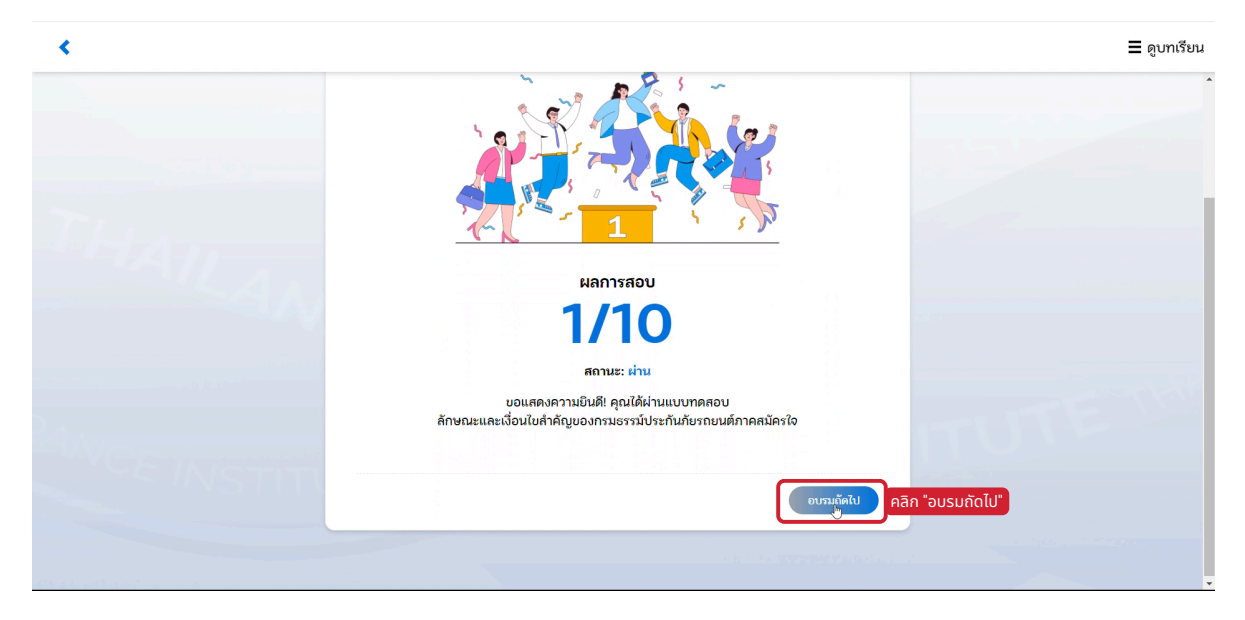

# O3 ระหว่างการอบรม

### การอบรมและการตรวจสอบตัวตนระหว่างอบรม

1. เริ่มอบรมตามคลิปวิดีโอของหลักสูตรที่ได้ลงทะเบียน

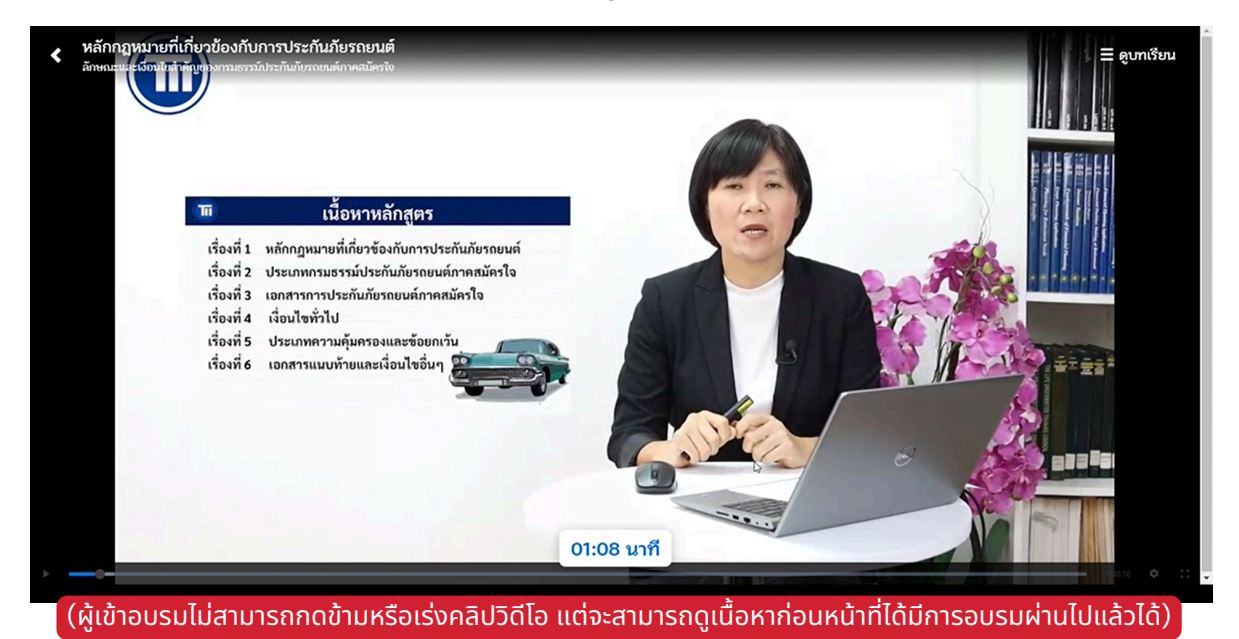

### 2. ระบบจะตรวจสอบตัวตนของผู้อบรมด้วยระบบ Attention Check

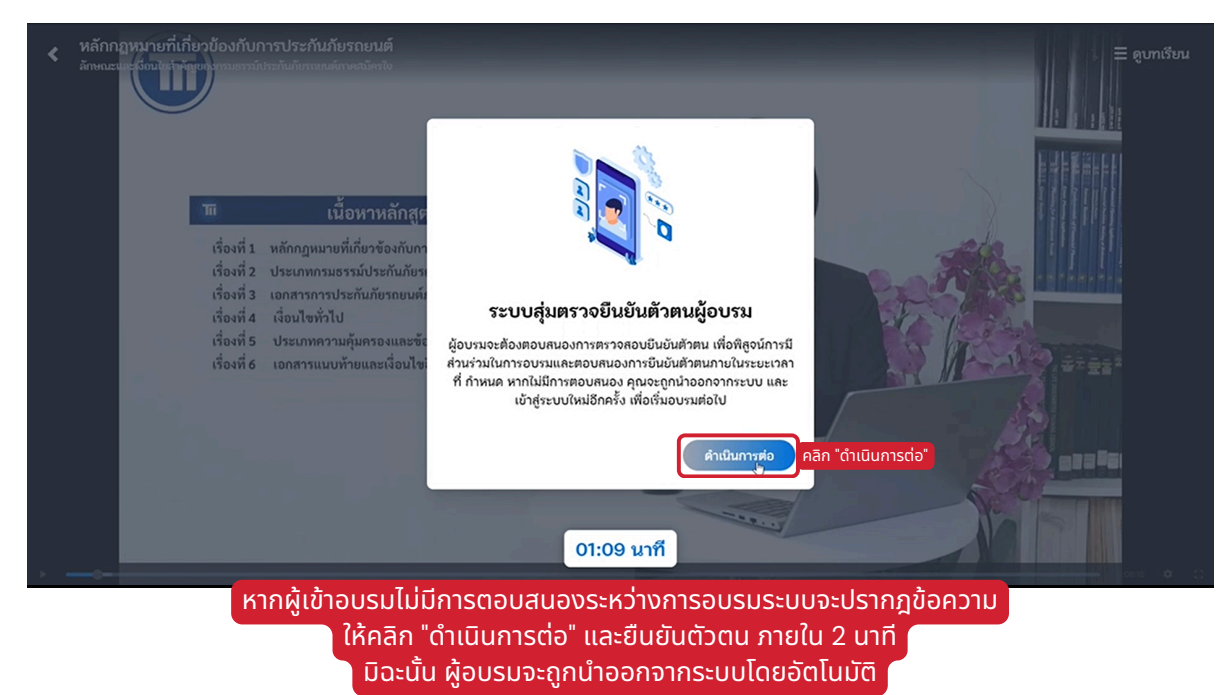

# 03 ระหว่างการอบรม

### การอบรมและการตรวจสอบตัวตนระหว่างอบรม

### 3. วางหน้าในกรอบ แล้วคลิก "เริ่ม"

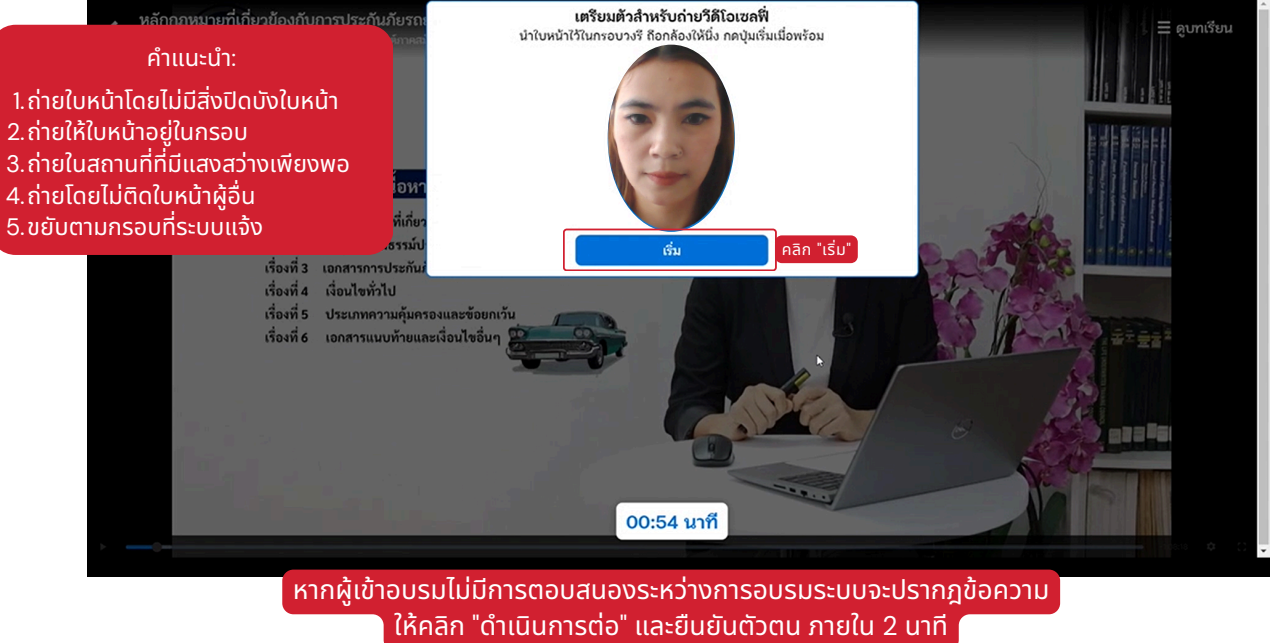

้มิฉะนั้น ผู้อบรมจะถูกนำออกจากระบบโดยอัตโนมัติ

# O3 ระหว่างการอบรม

### การทำแบบประเมิน

่ 1. เมื่ออบรมครบแล้ว คลิก "แบบประเมินความพึงพอใจหลังการอบรม"

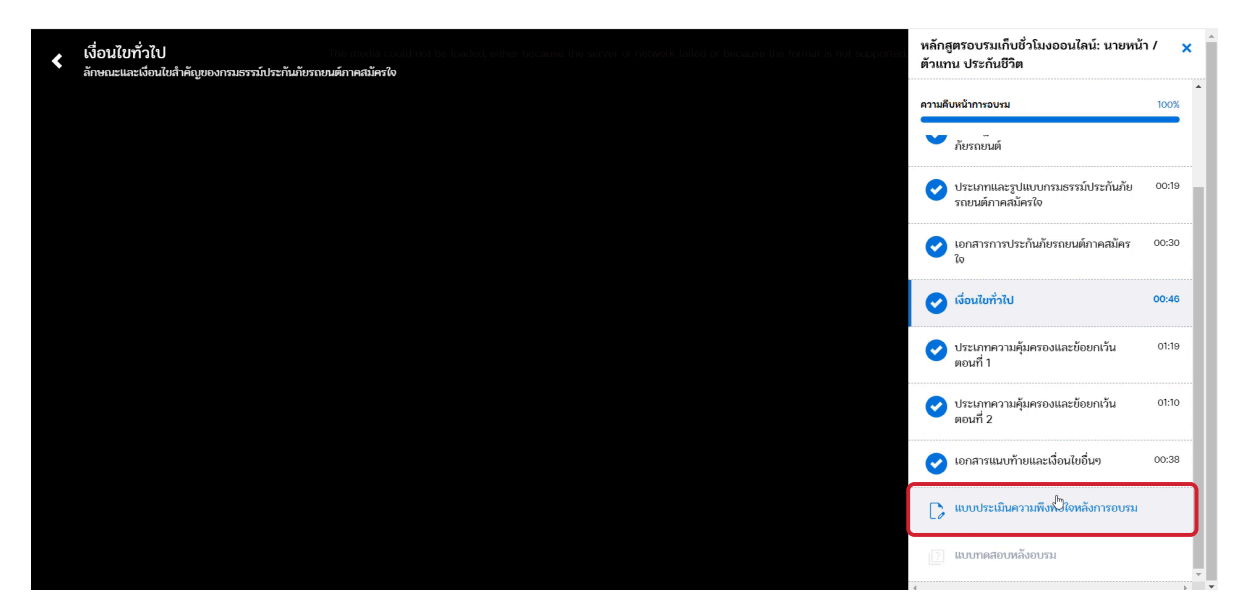

2. คลิก "เริ่มทำแบบประเมิน" และ ทำแบบประเมินจนครบ

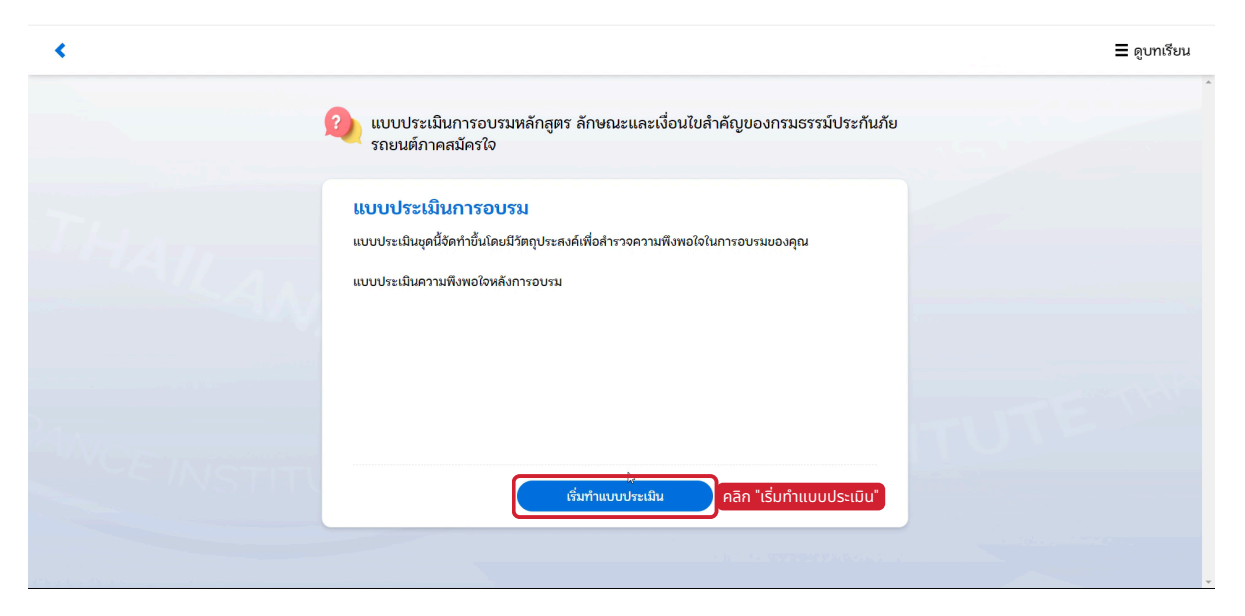

# O3 ระหว่างการอบรม

### การทำแบบทดสอบหลังเรียน

### 1. เมื่อทำแบบประเมินเรียบร้อยแล้ว ระบบจะนำไปหน้าทำทดสอบหลังเรียน

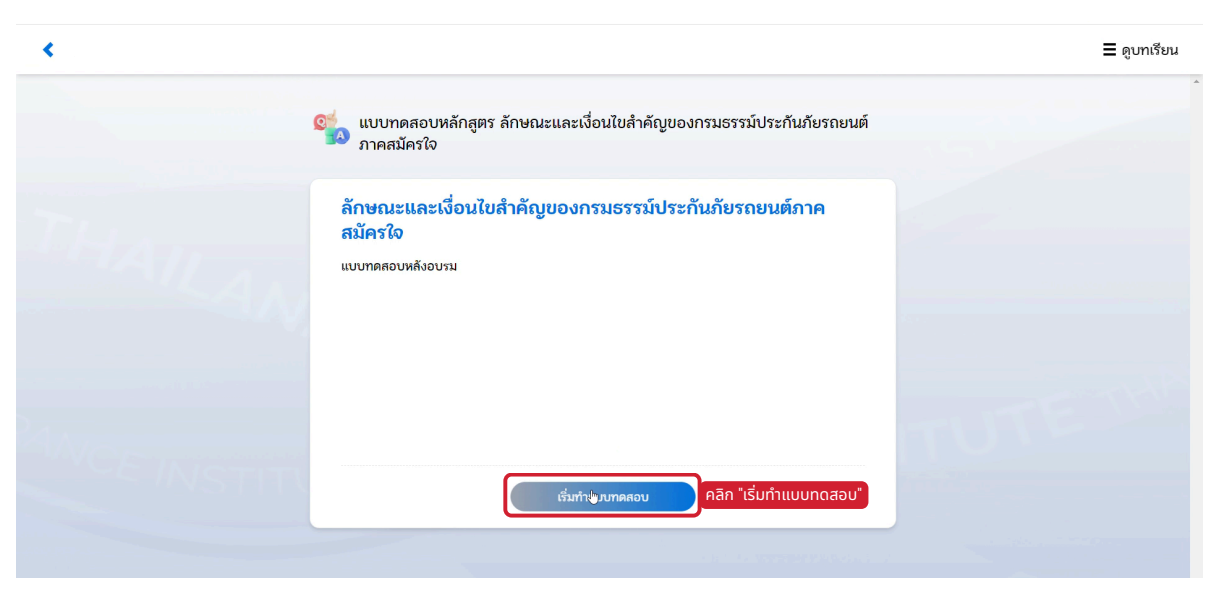

(ขั้นตอนอื่นๆเหมือนการทดสอบก่อนเรียน)

 ทำแบบทดสอบจนครบ โดยต้องมีผลผ่านอย่างน้อย 60% หลังจากนั้น คลิก "ดำเนินการต่อ"

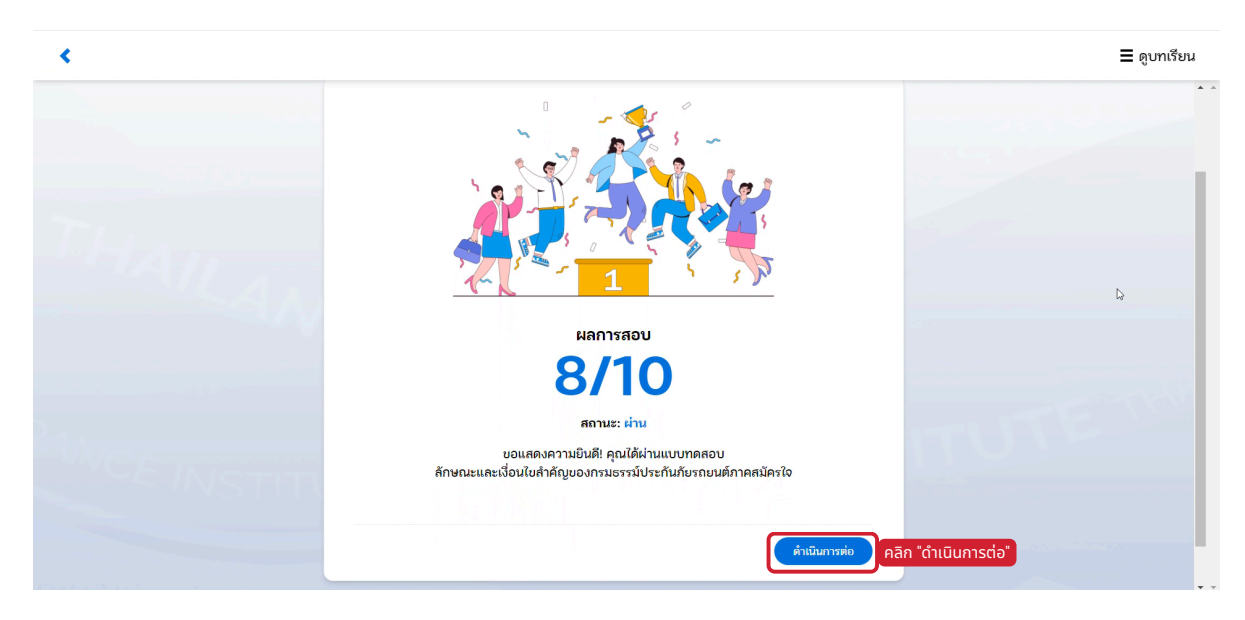

# 04 ใบรับรองผ่านการอบรม

### การส่งผลการอบรม

 เมื่อผ่านแบบทดสอบตามเกณฑ์ที่กำหนดเรียบร้อยแล้ว จะปรากฎ หน้าต่างคำร้องการส่งผลการอบรม

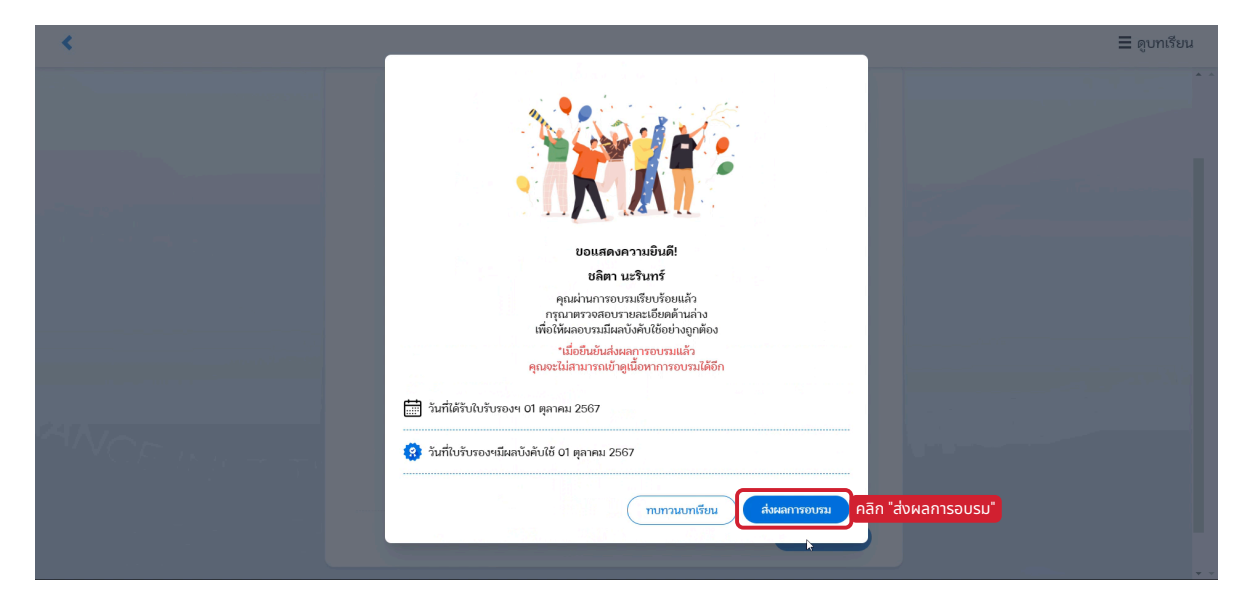

 คลิก "ยืนยันส่งผล" (หลังจากยืนยันแล้วจะไม่สามารถกลับเข้าดูเนื้อหา การอบรมได้อีก)

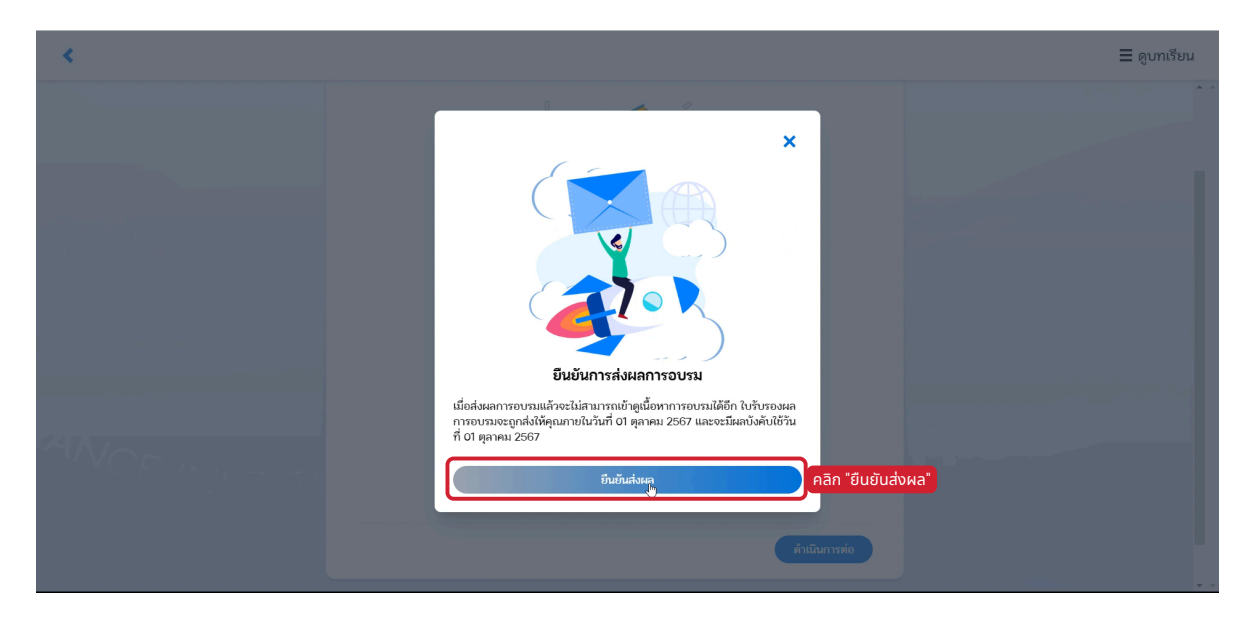

# 04 ใบรับรองผ่านการอบรม

### การรับใบรับรองการอบรม

1. ผู้เข้าอบรมจะได้รับใบรับรองการอบรมทางอีเมลเมื่อข้อมูลการเข้าอบรม ผ่านเกณฑ์ที่กำหนดทุกประการ และจะสามารถไปยื่นเอกสารเพื่อขอรับ/ขอ ต่อใบอนุญาตกับสำนักงาน คปภ. ได้หลังจากวันที่ในใบประกาศ 2 วัน

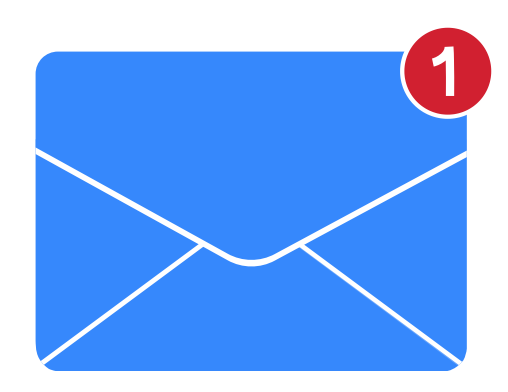

หากไม่พบอีเมลใน Inbox ให้ค้นหาอีเมลใน อีเมลขยะ/SPAM แทน

# สอบถามข้อมูล เพิ่มเติมได้ที่

**ทีม E-Learning** 02-249-8584-89 กด 1 → 1 e-learning.renew4@tiins.com จันทร์-ศุกร์ 9:00-17:00 (เว้นวันหยุดนักชัตฤกษ์)

- www.tiins.com
- @lms.tiins
- 🚯 Tll ทีไอไอ สถาบันประกันภัยไทย
- ▶ Tll ทีไอไอ สถาบันประกันภัยไทย

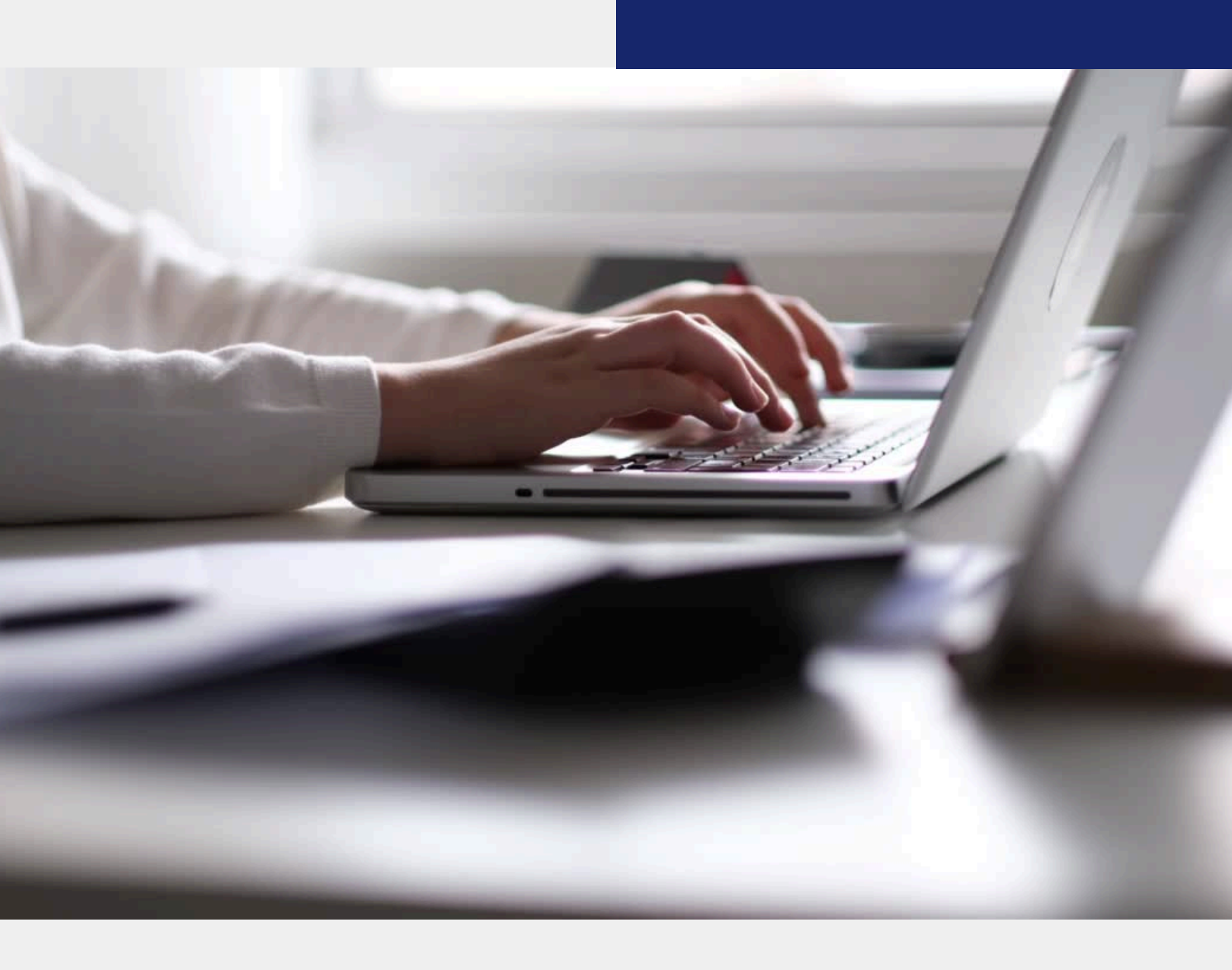

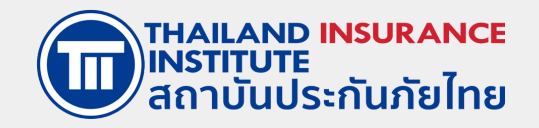